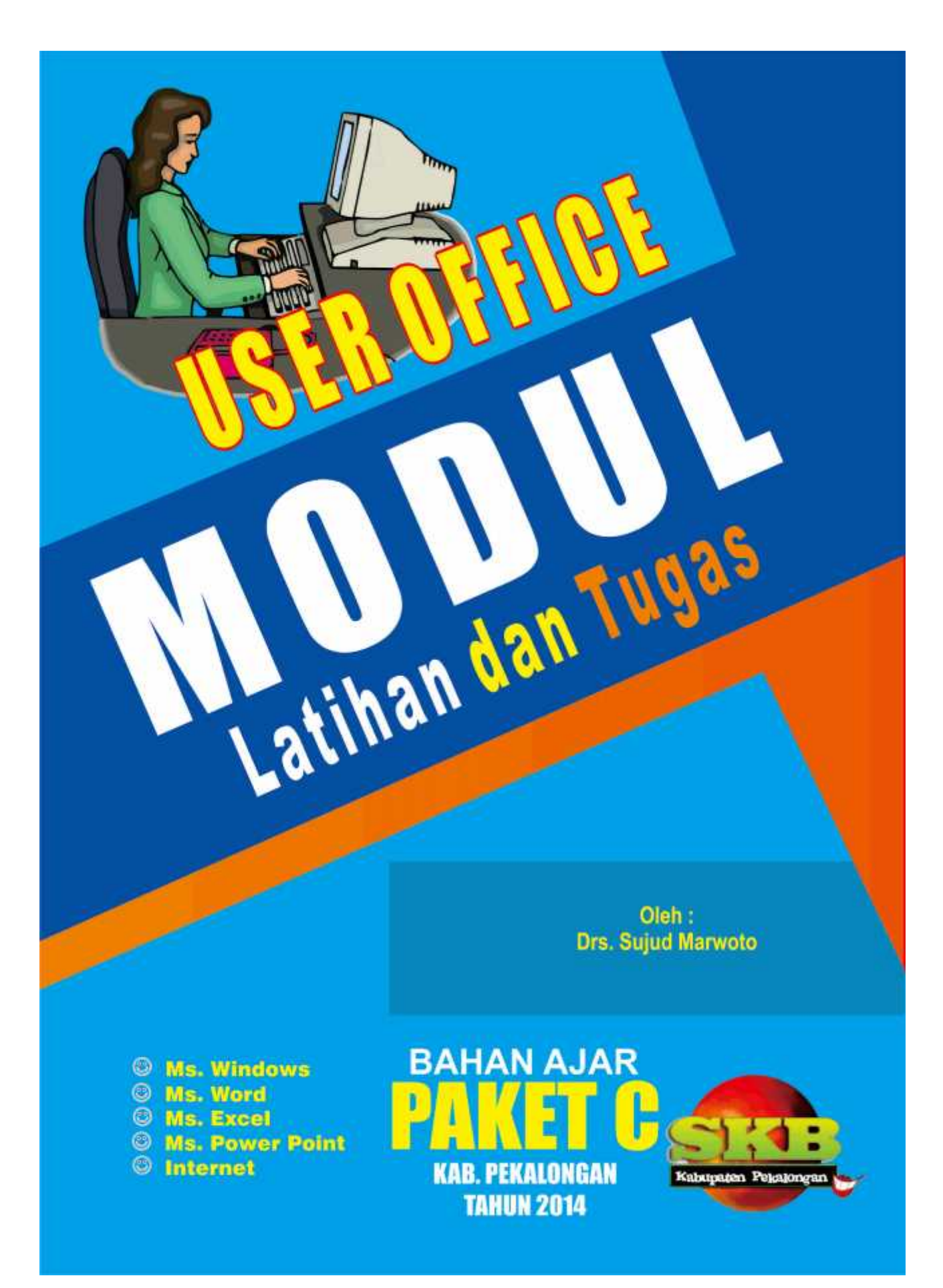

#### **KATA PENGANTAR**

Modul latihan dan tugas ini merupakan panduan utama bagi peserta kursus yang ingin mendapatkan sertifikasi khusus dibidang aplikasi *Microsoft Office* yang disesuaikan dengan Standart Kompetensi Kerja Nasional Indonesia (SKKNI) bidang keahlian Operator.

Topik-topik yang dibahas pada modul ini mencakup aplikasi pengenalan windows (windows introduction), pengolah kata (*Microsoft Word*) aplikasi lembar kerja (*Microsoft Excel*), aplikasi pengolah presentasi (*Microsoft Power Point*). Untuk menambah kemampuan peserta didik juga akan dibahas materi *Internet*, dimana mau tidak mau seorang operator komputer atau siapapun yang berkecimpung di dunia komputer harus memiliki kompetensi ini.

Diharapkan semua SKB se Jawa tengah juga mamakai referensi modul ini, untuk setiap pembelajaran/kursus yang diselenggarakan. Terlebih untuk para Tutor/ peserta didik yang ingin mengikuti uji kompetensi *User Office.* 

Dengan adanya modul ini diharapkan pembaca semakin terarah dalam mengikuti proses pembelajaran di lembaga SKB/BPKB/atau lembaga sertifikasi yang dipilih. Dengan demikian akan membantu peserta didik untuk mendapatkan kompetensi dibidang *Microsoft Office dan Internet*.

Dibagian lain dan terpisah dari modul ini seorang tutor diharapkan membuat latihan-latihan untuk praktek langsung yang berupa lembar latihan yang isinya mengacu pada modul ini. Pengajar Modul ini hendaknya seorang Tutor yang telah lulus Uji Kompetensi User Office, yang dikeluarkan oleh Badan Nasional Sertifikasi Profesi (BNSP).

Selamat berlatih dan selamat mengerjakan lembar latihan, semoga di uji kompetensi nanti kalian semua akan berhasil, sehingga memiliki kompetensi user office yang handal, siap kerja dan siap menjadi ahli dibidang komputer atau *telematika*.

Kajen, 25 September 2014

Drs. Sujud Marwoto

# **DAFTAR ISI**

#### Halaman

| HALAMAN JUDUL |                       |     |  |
|---------------|-----------------------|-----|--|
| KATA PENC     | GANTAR                | ii  |  |
| DAFTAR ISI    | [                     | iii |  |
|               |                       |     |  |
| BAGIAN        | Microsoft Windows     | 1   |  |
| BAGIAN        | Microsoft Word        | 14  |  |
| BAGIAN        | Microsoft Excel       | 32  |  |
| BAGIAN        | Microsoft Power Point | 48  |  |
| BAGIAN        | Internet              | 54  |  |

# Microsoft OFFICE 2007

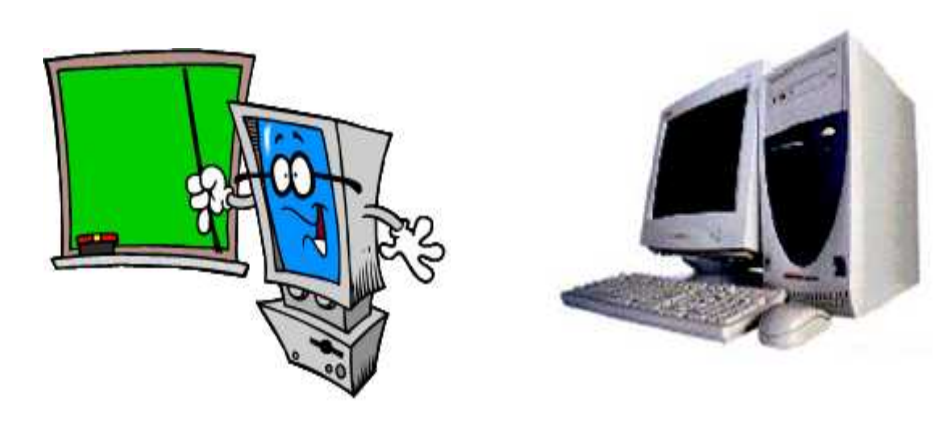

# **Kicrosoft Windows** Nateri Kursus dan Ujian User Office

SANGGAR KEGIATAN BELAJAR (SKB) KABUPATEN PEKALONGAN TAHUN 2014

# **Pengenalan Windows**

Windows adalah salah satu software sistem operasi yang dikeluarkan oleh perusahaan Microsoft Inc. Microsoft Windows adalah software sistem informasi yang paling populer untuk para pengguna PC. Tampilan Windows yang "*user friendly*" membuatnya menjadi pilihan utama.

Melihat perkembangan Windows yang sangat pesat yang dimulai dari awal tahun sembilan puluhan dengan mengeluarkan Windows versi 3.11 lalu disusul dengan Windows 95, 98, 2000, Me, dan Windows XP. Semakin baru dari versi maka akan semakin memudahkan para penggunanya dalam menggunakan sistem operasi tersebut maupun dengan dukungan dari software aplikasi yang lain.

Untuk mengoperasikan Windows XP maka spesifikasi minimal dari hardware adalah sebagai berikut:

- Komputer minimum pentium 4
- Memori RAM 1 GB
- Hardisk 160 GB
- CD ROM Drive
- Keyboard
- Mouse

#### MEMULAI WINDOWS 7 ATAU 8

- 1. Nyalakan komputer dengan menekan tombol power yang ada pada CPU.
- 2. Anda tunggu beberapa saat maka akan tampil jendela yang pertama yaitu jendela Star.

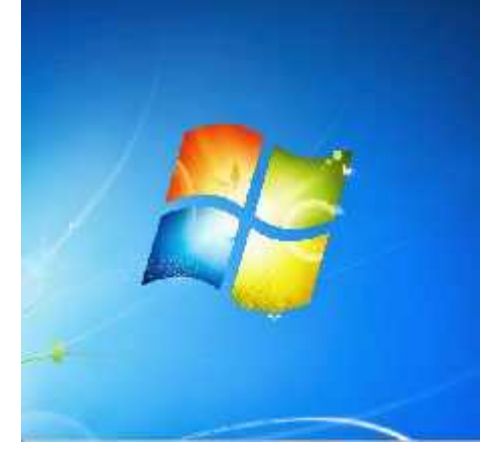

- 3. Pada tampilan desktop akan terdapat beberapa bagian antara lain:
  - a. **Taskbar**, berfungsi untuk menampung sementara semua program yang sedang dijalankan. Anda dapat berpindah dari satu program ke program yang lain dengan langsung memilih pada Taskbar tersebut.
  - b. **Shortcut**, berfungsi untuk membuat suatu jalan pintas dalam menjalankan suatu program aplikasi.
  - c. **Background**, adalah gambar yang menjadi latar belakang dari desktop yang sedang aktif. Anda dapat mengganti gambar background sesuai dengan gambar yang anda inginkan.

#### TEKNIK MENGGNAKAN MOUSE

- (1) KLIK,
- (2) DOBLE KLIK,
- (3) DRAG AND DROP
- (4) POPUP MENU/KLIK KANAN

#### MEMBUKA DAN MENUTUP PROGRAM APLIKASI

- 1. Klik tombol start  $\rightarrow$  All Programs  $\rightarrow$  Miscrosoft Office  $\rightarrow$  Microsoft Word
- 2. Pada jendela Microsoft Word anda perhatikan di sudut kanan atas maka akan terdapat

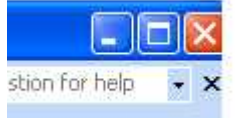

tiga tombol control box.

- 3. Klik Tanda kotak di tengah berfungsi untuk mengubah tampilan menjadi maximize atau menjadi tampilan restore.
- 4. Klik Tanda **min** di paling kiri berfungsi untuk meminimalkan tampilan program sehingga masuk ke dalam taskbar. Untuk memunculkan kembali program tersebut maka anda klik pada taskbar yang bersangkutan.
- 5. Silakan anda coba satu persatu dan bedakan fungsinya.
- 6. Klik tombol silang merah yang terdapat pada sudut kanan atas untuk mengakhiri program.

#### **MEMBUAT SHORTCUT**

- 1. Klik kanan pada area *desktop*
- 2. Maka akan muncul menu popup seperti berikut :

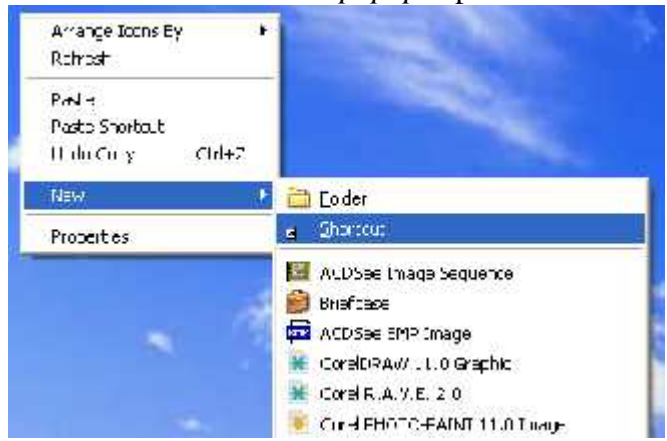

3. Klik New → Shortcut. Maka akan muncul kotak dialog seperti berikut :

| 2 | The weed on the end of a contract of the order of the order of the ord |
|---|----------------------------------------------------------------------------------------------------|
|   |                                                                                                    |

4. Klik tombol browse untuk mencari letak program yang akan dijadikan shortcut. Maka akan muncul kotak dialog seperti berikut :

| Frowse For Folder                        | ?        |
|------------------------------------------|----------|
| Select the target of the shortcut below: |          |
|                                          |          |
| Desktop                                  | ~        |
| 🕀 🛅 My Documents                         |          |
| 🕀 😼 My Computer                          |          |
| 🗄 🖳 My Network Places                    | =        |
| 🔛 Adobe Reader 6.0                       |          |
| AvRack                                   |          |
| 🗾 🗾 Jet-Audio                            |          |
| MYOB Accounting v10.5                    |          |
| 🔊 Nero StartSmart                        |          |
| ACDSee 32                                | ~        |
| · • •                                    |          |
| Make New Folder                          | Cancel   |
|                                          | - cancor |

- 5. Pada kotak dialog diatas pilihlah salah satu program yang ingin dijadikan shortcut, lalu klik OK. Maka akan kembali ke kotak dialog sebelumnya dan pada textbox di sebelah kiri tombol browse akan terisi dengan path(jalur) letak program berada.
- 6. Klik tombol Next, lalu ketikkan nama shortcut pada textbox dibagian atas.
- 7. Klik finish. Anda perhatikan maka pada desktop akan muncul shortcut yang baru.

#### MENGGANTI TEMA TAMPILAN

1. klik kanan pada desktop lalu pilih menu Personalize. Maka akan muncul kotak dialog seperti berikut:

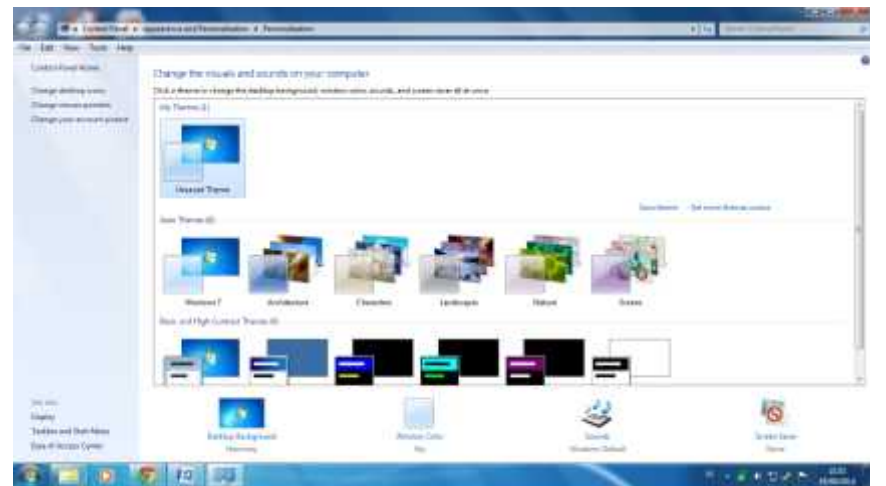

- 2. Pada kotak dialog Properties terdapat beberapa menu tab antara lain :
  - a. **Dekstop Background**  $\rightarrow$  berfungsi untuk mengganti penampilan desktop dengan contoh model tampilan yang sudah disediakan secara instant oleh Windows 7.
  - b. Windows Color  $\rightarrow$  berfungsi untuk mengganti gambar warna dengan contoh gambar yang lain atau dengan koleksi gambar yang tersedia.
  - c. Screen Saver  $\rightarrow$  berfungsi untuk mengatur penampilan obyek bergerak pada monitor pada saat komputer tidak digunakan beberapa saat.
  - d. Sound Windows Default  $\rightarrow$  berfungsi untuk mengganti penampilan Sound

#### WINDOWS EXPLORER

Windows explorer merupakan sebuah program dari windows yang berfungsi untuk melihat, mengatur dari semua sumber daya komputer yang ada. Windows explorer dapat digunakan untuk mengetahui isi komputer kita, mengatur media simpan, membuat folder, menggandakan file, membuka file ke dalam program aplikasi tertentu dan lain sebagainya. Ikuti langkah-langkah berikut ini :

1. Klik tombol Start → All Program → Accessories → windows Explorer. Maka akan muncul kotak dialog seperti berikut :

| and the second second s |      | 100                                                                                                    |                                               | E. 20 E      |
|----------------------------------------------------------------------------------------------------|------|----------------------------------------------------------------------------------------------------|-----------------------------------------------|--------------|
| k at an anta an ta<br>Ota O ≯,≓mi                                                                                                    | 2. M |                                                                                                    |                                               | 4            |
| k - C - m - such - m - ins<br>C - m - such - m - ins<br>- m - m - m                                                                                                    |      | ing of the second second secon | Dura<br>Dura<br>Dura<br>Dura<br>Dura<br>Nacas | ж <b>а</b> : |
| <ul> <li>Ar TANE - state</li> <li>Arran - state</li> <li>Collection - state</li> <li>Arran - state</li> <li>Arran - state</li> <li>Arran - state</li> <li>Arran - state</li> <li>Arran - state</li> <li>Arran - state</li> <li>Arran - state</li> <li>Arran - state</li> <li>Arran - state</li> <li>Arran - state</li> </ul>                                                                                                    |      |                                                                                                    |                                               |              |
|                                                                                                    |      |                                                                                                    |                                               |              |

2. Pada jendela windows explorer terbagi menjadi dua bagian utama yaitu **folders** di bagian kiri yang berfungsi untuk mengetahui hirarki susunan folder beserta media simpannya. Dibagian kanan terdapat jendela **files** yang berfungsi untuk memunculkan isi dari folder yang sedang aktif. Misalnya pada contoh gambar diatas menunjukkan

folder yang sedang aktif adalah **Drive C:**\ dan jendela disebelah kanannya menunjukkan isi dari drive **C:**\ tersebut.

#### **MEMFORMAT Flask Disk**

- 1. Masukkan Flasdisk anda ke USB.
- 2. Kik kanan pada Flasdisk, klik format.
- 3. Klik pada capacity untuk memilih kapasitas Flasdisk yang akan di format.
- 4. Klik pada **textbox** *volume label* untuk memberikan nama pada Flasdisk. Ketik nama anda.
- 5. Klik tombol **Start** untuk memulai proses format.
- 6. Maksudnya adalah konfirmasi apakah anda akan benar-benar memformat Flasdisk, arena proses format akan menghapus semua isi Flasdisk.
- 7. Klik tombol OK. Anda tunggu beberapa saat untuk menyelesaiakn proses format tersebut.
- 8. Klik tombol OK ketika muncul pesan bahwa proses format sudah selesai.
- 9. Klik tombol Close untuk mengakhiri proses format.

#### **MEMBUAT FOLDER**

- 1. And a masih aktif di jendela windows explorer.
- 2. Klik drive d, e atau f
- 3. Klik menu File  $\rightarrow$  New  $\rightarrow$  Folder. Maka pada jendela sebelah kanan akan muncul

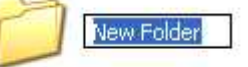

folder seperti berikut

- 4. Hapuslah tulisan New Folder lalu ketik nama folder misalnya dataku, lalu tekan enter.
- 5. Lanjutkan untuk emmbuat folder yang lain sehingga menjadi seperti berikut ini :

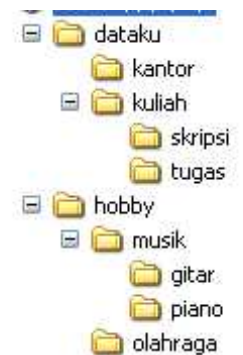

6. Tanyakan pada instruktur kesayangan jika anda mengalami kebingungan 😊

#### MENGGANTI NAMA FOLDER

- 1. Aktifkan folder yang akan diganti nama misalnya folder kantor
- 2. Klik menu file  $\rightarrow$  rename. Maka teks kantor akan terblok.
- 3. Hapus tulisan kantor dan ganti menjadi Office.
- 4. Tekan Enter.

#### **MENGHAPUS FOLDER**

1. Aktifkan folder yang akan dihapus misalnya folder musik.

2. Klik tombol delete pada keyboard. Maka akan muncul jendela konfirmasi apakan anda akan benar-benar menghapus folder tersebut?

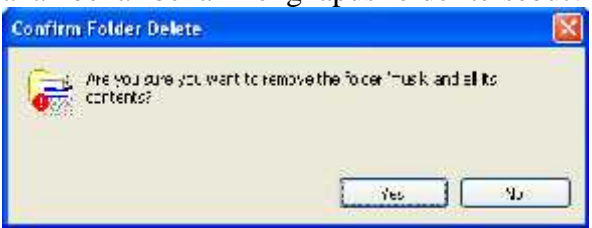

3. Tekan tombol Yes untuk melakukan proses penghapusan. Tidak hanya folder musik saja yang terhapus namun juga sub folder yang berada dibawahnya akan terhapus berikut juga isi dari folder tersebut.

#### **MENGGANDAKAN FILE**

- 1. Cari dan aktifkan file yang akan digandakan misalnya file **logo** yang terdapat pada folder fileku di drive D
- 2. Klik menu edit  $\rightarrow$  copy
- 3. Klik folder tujuan penggandaan. Misalnya di folder dataku yang terdapat pada My Dokumen
- 4. Klik menu edit  $\rightarrow$  Paste

#### **MEMINDAHKAN FILE**

- 1. Cari dan aktifkan file yang akan dipindahkan misalnya file **peta** yang terdapat pada folder fileku di drive D
- 2. Klik menu edit  $\rightarrow$  cut
- 3. Klik folder tujuan penggandaan. Misalnya di folder Office yang terdapat pada drive E
- 4. Klik menu edit  $\rightarrow$  Paste

#### MEMBERIKAN ATRIBUT PADA FILE / FOLDER

- 1. Klik file/folder yang akan diberikan atribut misalnya folder **tugas**.
- 2. Klik menu file  $\rightarrow$  properties. Maka akan muncul kotak dialog seperti berikut :

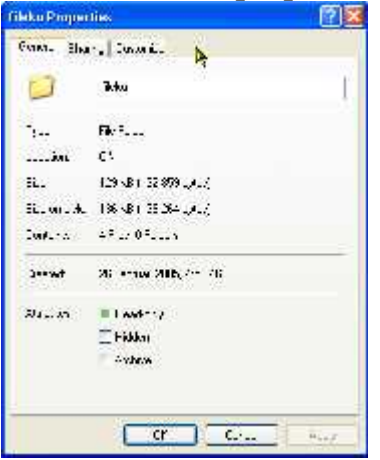

- 3. Ada tiga macam atribut yang bisa kita berikan yaitu
  - a. **Read Only**  $\rightarrow$  file/folder hanya dapat dibaca saja tanpa bisa dirubah isinya.
  - b. **Hidden**  $\rightarrow$  file/folder disembunyikan sehingga tidak tampak.
  - c. Archive  $\rightarrow$  file/folder dalam keadaan normal dalam arti kelihatan dan dapat diedit.
- 4. Klik salah satu dari atribut.
- 5. Klik OK

#### MEMBUAT FILE SEDERHANA

1. Klik tombol **start → all Programs → Accessories → Notepad**. Maka akan muncul kotak dialog sederhana seperti berikut :

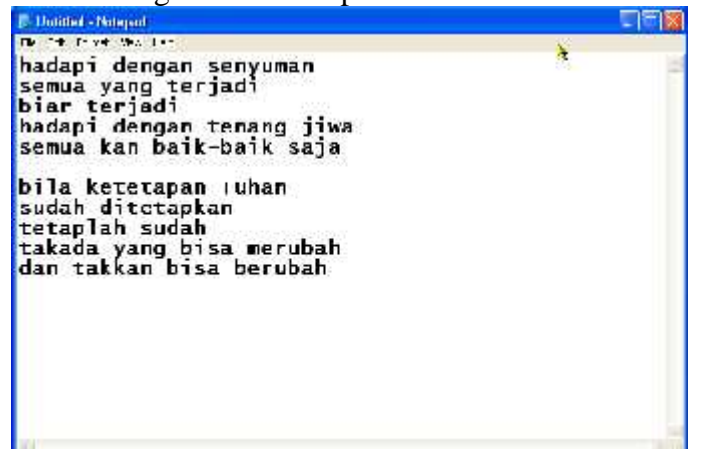

- 2. Ketiklah naskah yang ada pada jendela diatas.
- 3. Untuk menyimpan file ke dalam Flasdisk caranya adalah :
- 4. Klik menu file  $\rightarrow$  save as. Maka akan muncul kotak dialog seperti berikut :

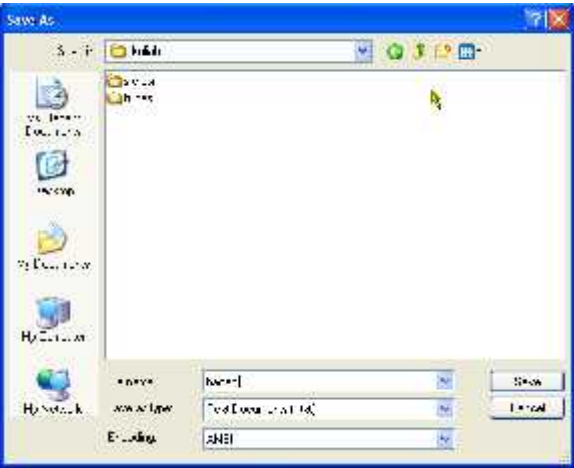

- 5. Pada Save In di bagian atas anda arahkan ke tujuan penyimpanan misalnya di Flasdisk **di drive F→ dataku → kuliah.**
- 6. Pada file name di bagian bawah kotak dialog anda ketik nama file misalnya hadapi.
- 7. Klik tombol save.
- 8. Dengan demikian file yang baru saja anda buat menggunakan prgram notepad sudah tersimpan dalam Flasdisk anda.

#### FUNGSI TOMBOL KEYBOARD KOMPUTER

Ctrl + A : Select All Ctrl + B : Bold Ctrl + C : Copy Ctrl + D : Font Ctrl + E : Center Alignment Ctrl + F : Find Ctrl + G : Go To Ctrl + H : Replace Ctrl + I : Italic Ctrl + I : Justify Alignment Ctrl + K : Insert Hyperlink Ctrl + L : Left Alignment Ctrl + M : Hanging Indent Ctrl + N : New Ctrl + 0: OpenCtrl + P : Print Ctrl + Q : Normal Style Ctrl + R : Right Alignment Ctrl + S : Save / Save As Ctrl + T : Left Indent Ctrl + U : Underline Ctrl + V : Paste Ctrl + W : Close Ctrl + X : Cut Ctrl + Y : Redo Ctrl + Z : Undo Ctrl + 1 : Single Spacing Ctrl + 2 : Double Spacing Ctrl + 5 : 1,5 lines Ctrl + Esc : Start Menu F1 : Menjalankan fungsis pertolongan yang disediakan pada Word F2 : Memindahkan teks atau objek yang dipilih F3 : Menjalankan perintah AutoText F4 : Mengulangi perintah sebelumnya F5 : Menjalankan perintah Find and Replace atau Goto F6 : Menjalankan Perintah Other Pane F7 : Memeriksaan kesalahan ketik dan ejaan teks F8 : Awal perintah penyorotan/pemilihan teks atau objek F9 : Mengupdate Field (Mail Merge) F10 : Mengaktifkan Menu F11 : Memasukkan field berikutnya (Mail Merge) F12 : Mengaktifkan dialog Save As Esc : Membatalkan dialog / perintah Enter : Melaksanakan pilihan atau mengakhiri suatu paragraf

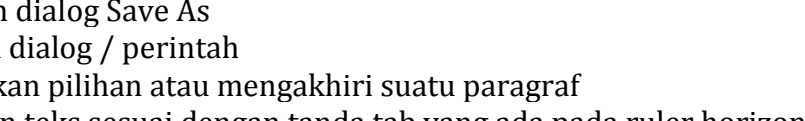

Tab : Memindahkan teks sesuai dengan tanda tab yang ada pada ruler horizontal Windows : Mengktifkan Menu Start

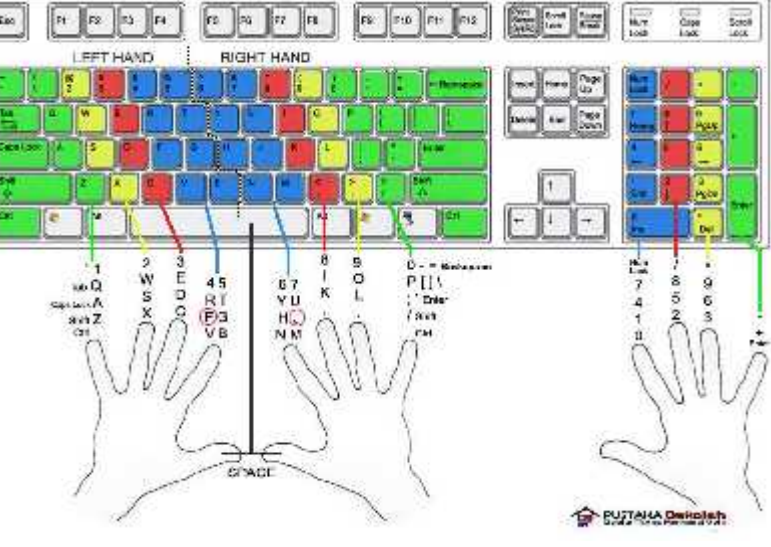

Shortcut : Mengaktifkan shortcut pada posisi kursor Delete : Menghapus 1 karakter di sebelah kanan kursor Backspace : Menghapus 1 karakter di sebelah kiri kursor Insert : Menyisip karakter di posisi kursor Home : Memindahkan posisi kurosr ke awal baris End : Memindahkan posisi kurosr ke akhir baris Page Up : Menggulung layar ke atas Page Down : Menggulung layar ke atas Up : Memindahkan kursor 1 baris ke atas Down : Memindahkan kursor 1 baris ke bawah Left : Memindahkan kursor 1 karakter ke kiri Right : Memindahkan kursor 1 karakter ke kanan Num Lock On : Fungsi pengetikan angka-angka dan operator matematik aktif Num Lock Off : Fungsi tombol navigasi aktif Shift + F10 : Membuka menu pintas, sama seperti mengklik kanan Alt : Penekanan tombol yang tidak dikombinasikan dengan tombol lain hanya berfungsi untuk mengaktifkan atau memulai penggunaan menu bar Shift + Delete : Menghapus item yang dipilih secara permanen tanpa menempatkan item dalam Recycle Bin Ctrl + Right Arrow : Memindahkan titik penyisipan ke awal kata berikutnya Ctrl + Left Arrow : Memindahkan titik penyisipan ke awal kata sebelumnya Ctrl + Down Arrow : Memindahkan titik penyisipan ke awal paragraf berikutnya Ctrl + Up Arrow : Memindahkan titik penyisipan ke awal paragraf sebelumnya Alt + F4 : Menutup item aktif, atau keluar dari program aktif Alt + Enter : Menampilkan properti dari objek yang dipilih Alt + Spacebar : Buka menu shortcut untuk jendela aktif Ctrl + F4 : Close dokumen aktif dalam program-program yang memungkinkan Anda untuk memiliki beberapa dokumen yang terbuka secara bersamaan Alt + Tab : Switch antara item yang terbuka Alt + Esc : Cycle melalui item dalam urutan yang mereka telah dibuka Ctrl + Shift + Tab : Bergerak mundur melalui tab Shift + Tab : Bergerak mundur melalui pilihan Version 2 Keyboard Komputer • CTRL + C (Copy) • CTRL+X (Cut) CTRL + X (Cut) • CTRL+V (Paste) CTRL + V (Paste) • CTRL+Z (Undo) CTRL + Z (Undo) • DELETE (Hapus) • SHIFT+DELETE (Menghapus item yang dipilih secara permanen tanpa menempatkan item dalam Recycle Bin) • CTRL sambil menyeret (men-drag) sebuah item (Menyalin item yang dipilih) • CTRL + SHIFT sambil menyeret item (Buat cara pintas ke item yang dipilih) • Tombol F2 (Ubah nama item yang dipilih) • CTRL + RIGHT ARROW (Memindahkan titik penyisipan (kursor) ke awal kata berikutnva) • CTRL + LEFT ARROW (Memindahkan titik penyisipan (kursor) ke awal kata sebelumnya) • CTRL + DOWN ARROW (Memindahkan titik penyisipan (kursor) ke awal paragraf

berikutnya)

• CTRL + UP ARROW (Memindahkan titik penyisipan (kursor) ke awal paragraf sebelumnya)

• CTRL + SHIFT dengan salah satu ARROW KEY (Sorot blok teks)

• SHIFT dengan salah satu ARROW KEY (Pilih lebih dari satu item dalam sebuah jendela atau pada desktop, atau pilih teks dalam dokumen)

- CTRL + A (Pilih semua)
- Tombol F3 (Mencari sebuah file atau folder)
- ALT + ENTER (Melihat properti untuk item yang dipilih)
- ALT + F4 (Menutup item aktif, atau keluar dari program aktif)
- ALT + ENTER (Menampilkan properti dari objek yang dipilih)
- ALT + SPACEBAR (Buka menu shortcut untuk jendela aktif)
- CTRL + F4 (Menutup dokumen aktif dalam program-program yang memungkinkan
- Anda untuk memiliki beberapa dokumen yang terbuka secara bersamaan)
- ALT + TAB (Beralih antara item yang terbuka)
- ALT + ESC (Cycle melalui item dalam urutan yang mereka telah dibuka)
- Tombol F6 (Siklus melalui elemen-elemen layar dalam jendela atau pada desktop)
- Tombol F4 (Menampilkan Address bar list di My Computer atau Windows Explorer)
- SHIFT + F10 (Menampilkan menu shortcut untuk item yang dipilih)
- ALT + SPACEBAR (Tampilan menu Sistem untuk jendela aktif)
- CTRL + ESC (Menampilkan menu Start)
- ALT + huruf digarisbawahi dalam nama menu (Menampilkan menu yang sesuai)

• Surat digarisbawahi dalam nama perintah pada menu yang terbuka (Lakukan perintah yang sesuai)

- Tombol F10 (Aktifkan menu bar dalam program aktif)
- ARROW (Buka menu berikutnya ke kanan, atau membuka submenu)
- LEFT ARROW (Buka menu sebelah kiri, atau menutup submenu)
- Tombol F5 (Memperbarui jendela aktif atau merefresh)
- BACKSPACE (Melihat folder satu level ke atas di My Computer atau Windows Explorer)
- ESC (Membatalkan tugas sekarang)
- SHIFT ketika Anda memasukkan CD-ROM ke dalam CD-ROM (Mencegah CD-ROM secara otomatis bermain/autoplay)

Keyboard Shortcuts Dialog Box

- CTRL + TAB (Move forward melalui tab)
- CTRL + SHIFT + TAB (Bergerak mundur melalui tab)
- TAB (Move forward melalui pilihan)
- SHIFT + TAB (Bergerak mundur melalui pilihan)
- ALT + huruf yang digarisbawahi (Lakukan perintah yang sesuai atau pilih opsi yang sesuai)
- ENTER (Lakukan perintah untuk opsi atau tombol aktif)

• SPACEBAR (Pilih atau menghapus kotak centang jika pilihan yang aktif adalah check box)

- Arrow tombols Panah (Pilih sebuah tombol jika pilihan aktif adalah group tombol pilihan)
- Tombol F1 (Menampilkan Help)
- Tombol F4 (Menampilkan item dalam daftar aktif)

• BACKSPACE (Membuka folder satu tingkat ke atas jika folder dipilih dalam Simpan Sebagai atau Buka kotak dialog)

Microsoft Natural Tombolboard Shortcuts Microsoft Natural Tombolboard Shortcut

- Windows Logo (Menampilkan atau menyembunyikan menu Start)
- Logo Windows + BREAK (Menampilkan System Properties dialog box)
- Logo Windows + D (Menampilkan the desktop)
- Logo Windows + M (Meminimalkan semua jendela)
- Logo Windows + SHIFT + M (Memulihkan jendela yang diminimalkan)
- Logo Windows + E (Membuka My Computer)
- Logo Windows + F (Mencari for a file atau folder)
- CTRL + Windows Logo + F (Mencari for komputer)
- Logo Windows + F1 (Menampilkan Windows Help)
- Logo Windows + L (Mengunci keyboard)
- Logo Windows + R (Membuka kotak dialog Run)
- Logo Windows + U (Membuka Utility Manager)
- Accessibility Tombolboard Shortcuts
- Right SHIFT selama delapan detik (Beralih FilterTombols on atau off)
- LEFT ALT + LEFT SHIFT + PRINT SCREEN (Beralih High Contrast on atau off)
- LEFT ALT + LEFT SHIFT + NUM LOCK (Mengaktifkan MouseTombols on atau off)
- SHIFT lima kali (Mengaktifkan StickyTombols on atau off)
- NUM LOCK selama lima detik (Mengaktifkan ToggleTombols on atau off)
- Logo Windows + U (Membuka Utility Manager)
- Windows Explorer Tombolboard Shortcuts Windows Explorer Tombolboard Shortcuts
- END (Menampilkan bagian bawah jendela aktif)
- HOME (Menampilkan bagian atas jendela aktif)
- NUM LOCK + Asterisk sign (\*) (Tampilkan semua subfolder yang berada di bawah folder yang dipilih)
- NUM LOCK + Plus sign (+) (Menampilkan isi dari folder yang dipilih)
- NUM LOCK + Minus sign (-) (Collapse folder yang dipilih)
- LEFT ARROW (Collapse pilihan saat ini jika diperluas, atau pilih folder utama)
- RIGHT ARROW (Menampilkan pilihan saat ini, atau pilih subfolder pertama)
- Shortcut Tombols for Character Map Tombol pintas untuk Peta Karakter

• Setelah Anda klik dua kali pada grid karakter karakter, Anda dapat bergerak melalui grid dengan menggunakan cara pintas tombolboard:

- RIGHT ARROW (Pindah ke kanan atau ke awal baris berikutnya)
- LEFT ARROW (Pindah ke kiri atau ke akhir baris sebelumnya)
- UP ARROW (Pindah ke atas satu baris)
- DOWN ARROW (Pindah ke bawah satu baris)
- PAGE UP (Pindah ke atas satu layar pada satu waktu)
- DOWN (Pindah ke bawah satu layar pada satu waktu)
- HOME (Pindah ke awal baris)
- END (Pindah ke akhir baris)
- CTRL + HOME (Pindah ke karakter pertama)
- CTRL + END (Pindah ke karakter terakhir)

• SPACEBAR (Beralih antara yang lebih besar dan Normal ketika seorang karakter yang dipilih)

Microsoft Management Console (MMC) Main Window Tombolboard Shortcuts

- CTRL + 0 (Open yang disimpan konsol)
- CTRL + N (Buka konsol baru)
- CTRL + S (Save the open console)
- CTRL + M (Menambah atau menghapus item konsol)
- CTRL + W (Buka jendela baru)

- F5 tombol (Update konten dari semua jendela konsol)
- ALT + SPACEBAR (Menampilkan menu jendela MMC)
- ALT + F4 (Close the console)
- ALT + A (Menampilkan the Action menu)
- ALT + V (Menampilkan the View menu)
- ALT + F (Menampilkan the File menu)
- ALT + 0 (Menampilkan the Favorites menu)
- Konsol MMC Window Tombolboard Shortcuts
- CTRL + P (Mencetak halaman aktif atau aktif pane)
- ALT + tanda Minus (-) (Menampilkan menu jendela jendela konsol yang aktif)
- SHIFT + F10 (Menampilkan the Action menu shortcut untuk item yang dipilih)
- Tombol F1 (Membuka topik Bantuan, jika ada, untuk item yang dipilih)
- Tombol F5 (Update konten dari semua jendela konsol)
- CTRL + F10 (Memaksimalkan jendela konsol yang aktif)
- CTRL + F5 (Memulihkan jendela konsol yang aktif)
- ALT + ENTER (Menampilkan kotak dialog Properties, jika ada, untuk item yang dipilih)
- Tombol F2 (Ubah nama item yang dipilih)
- CTRL + F4 (Close jendela konsol yang aktif. Ketika sebuah konsol hanya memiliki satu jendela konsol, jalan pintas ini akan menutup konsol)

Remote Desktop Connection Navigation

- CTRL+ALT+END (Open the m\*cro\$oft Windows NT Security dialog box
- ALT + PAGE UP (Beralih antara program dari kiri ke kanan)
- ALT + PAGE DOWN (Beralih antara program dari kanan ke kiri)
- ALT + INSERT (Cycle melalui program-program yang terakhir digunakan)
- ALT + HOME (Menampilkan menu Start)
- CTRL + ALT + BREAK (Beralih komputer klien antara jendela dan layar penuh)
- ALT+DELETE (Menampilkan the Windows menu) ALT + DELETE (Menampilkan the Windows menu)
- CTRL + ALT + Minus sign (-) (Membuat snapshot dari jendela aktif klien pada clipboard server Terminal dan menyediakan fungsi yang sama dengan menekan PRINT SCREEN pada komputer lokal.)
- CTRL + ALT + Plus sign (+) (Membuat snapshot dari seluruh area jendela klien pada clipboard server Terminal dan menyediakan fungsi yang sama dengan menekan ALT + PRINT SCREEN pada komputer lokal.)

Internet Explorer navigation Internet Explorer navigasi

- CTRL + B (Membuka kotak dialog Atur Favorit)
- CTRL + E (Open the Mencari bar)
- CTRL + F (Start the Find utility)
- CTRL + H (Open the History bar)
- CTRL + I (Open the Favorites bar)
- CTRL + L (Buka kotak dialog Open)
- CTRL + N (Start contoh lain dari browser dengan alamat Web yang sama)
- CTRL + O (Membuka kotak dialog Buka, sama seperti CTRL + L)
- CTRL + P (Membuka kotak dialog Print)
- CTRL + R (Memperbarui halaman Web ini)
- CTRL + W (Close jendela aktif)

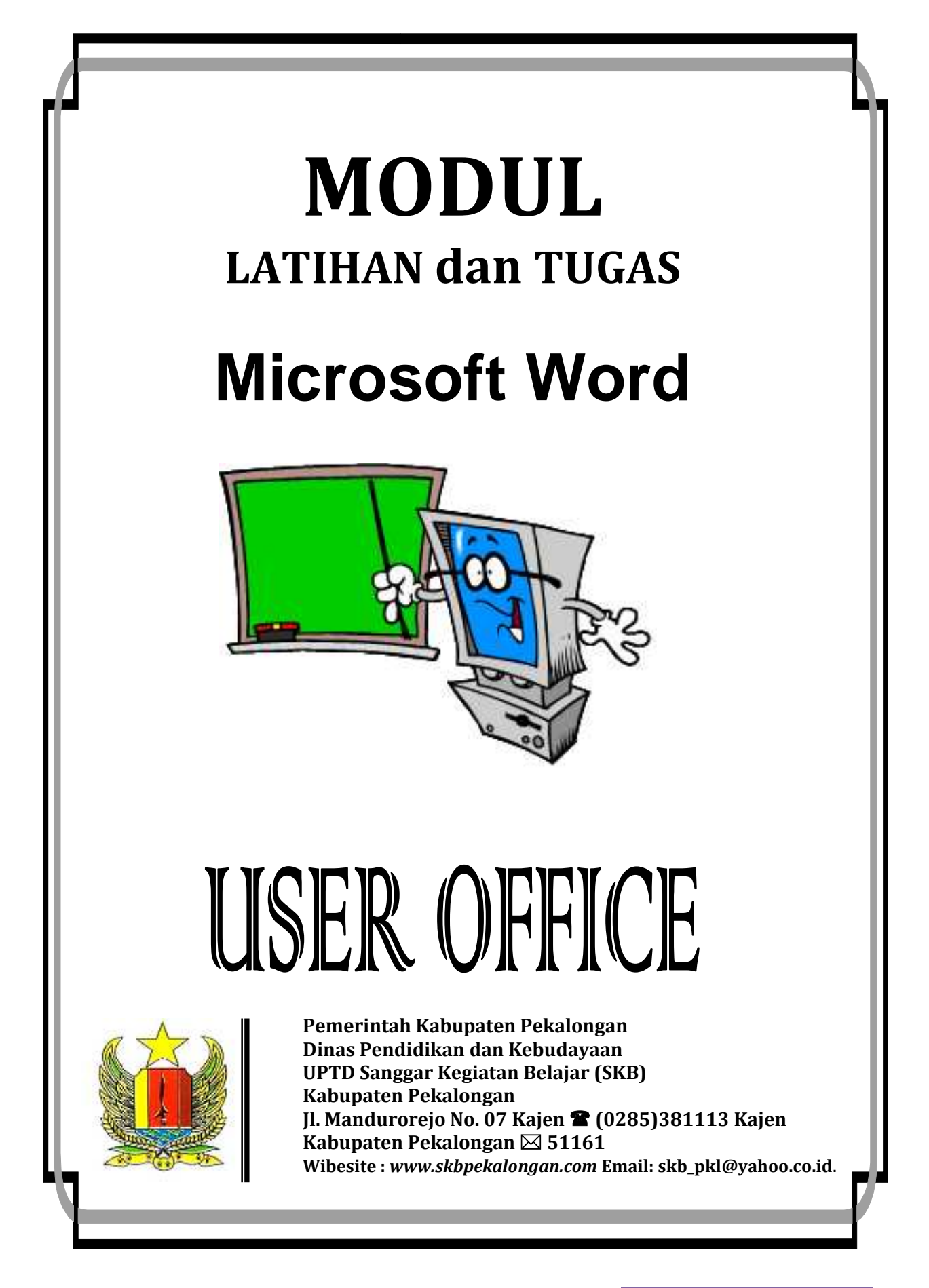

#### INDENTASI

Tokoh Penggerak mengundang para calon anggota untuk menghadiri rapat pendirian dan pembentukan koperasi. Rapat mengundang pula pejabat, petugas, kotamadya untuk memberikan penyuluhan, terutama tentang pentingnya partisipasi anggota bagi kehidupan koperasi.

Dalam Undang-Undang No. 25/2002 pasal 19 ayat 3 disebutkan bahwa keanggotaan koperasi didasarkan pada kesamaan kepentingan ekonomi dalam lingkup usaha koperasi dan tidak boleh melakukan kegiatan yang merugikan kepentingan kelompok.

Ada sejumlah individu yang bergabung ke dalam Satu kelompok koperasi atas dasar sekurang-kurangnya satu kepentingan atau tujuan yang sama disebut kelompok koperasi.

Puji syukur kami panjatkan ke Hadirat Allah SWTyang telah melimpahkan kesegaran pikiran sehingga bisa tercipta Modul latihan dan tugas ini, demikian terus adanya.

#### INDENTASI

Tokoh Penggerak mengundang para calon anggota untuk menghadiri rapat pendirian dan pembentukan koperasi. Rapat mengundang pula pejabat, petugas, kotamadya untuk memberikan penyuluhan, terutama tentang pentingnya partisipasi anggota bagi kehidupan koperasi. *(First Line Indent, Kalimat pertama menjorok ke dalam)* 

Dalam Undang-Undang No. 25/2002 pasal 19 ayat 3 disebutkan bahwa keanggotaan koperasi didasarkan pada kesamaan kepentingan ekonomi dalam lingkup usaha koperasi dan tidak boleh melakukan kegiatan yang merugikan kepentingan kelompok. *(Hanging Indent, Kalimat pertama menggantung)* 

Ada sejumlah individu yang bergabung ke dalam Satu kelompok koperasi atas dasar sekurang-kurangnya satu kepentingan atau tujuan yang sama disebut kelompok koperasi. *(Left Indent, Indentasi rata kiri)* 

Puji syukur kami panjatkan ke Hadirat Allah SWTyang telah melimpahkan kesegaran pikiran sehingga bisa tercipta Modul latihan dan tugas ini, demikian terus adanya. *(Right Indent, Indentasi Rata Kanan)* 

#### JALAN TAK ADA UJUNG

#### **RANGKUMAN CERITA**

Novel ini berkisahkan seorang Guru bernama Isa. Guru Isa adalah seorang yang berhati lembut dan tidak suka pada kekerasan. Dia tinggal di Jakarta yang saat itu dicekam ketegangan antara pemuda-pemuda pejuang dengan berbagai kesatuan tentara sekutu.

#### Watak Tokoh Ini

#### Lembut Hati

#### Tidak Suka Pada Kekerasan

Guru Isa memiliki teman yang bernama Hazil juga adalah seorang pemusik yang mempunyai semangat berapi-api.

#### **MENDAMBAKAN CINTA LELAKI**

Fatimah adalah istri Guru Isa yang mendambakan kasih lelaki. Karena selama mereka menikah mereka belum juga dikarunia anak, sehingga mereka mengasuh seorang anak. Tanpa diketahui oleh guru Isa, Fatimah berselingkuh dengan Hazil, sahabat Guru Isa.

#### Watak Tokoh Ini

#### Lembut Hati

#### Tidak Suka Pada Kekerasan

#### **RASA TAKUT YANG MENGUSIK**

Guru Isa sebagai pejuang kemerdekaan dia selalu dicekam rasa ketakutan. Terutama kepada para tentara sekutu yang setiap saat dapat mengancam jiwanya. Pada suatu hari Guru Isa bersama dengan Hazil dan temannya, Rahmat. Berencana meledakkan gedung bioskop. Guru Isa hanya bertugas mengawasi apakah mereka berdua berhasil atau tidak. Setelah Gedung bioskop atau diledakkan Guru Isa pergi sedangkan hasil dan Rahmat sudah pergi sejak ledakan itu.

#### KISAH TRAGIS

Di akhir cerita kelebihan Guru Isa kembali, dan dia merasa terror sekutu tidak akan menyentuhnya lagi. Tapi sayang ia harus membunuh istri yang sangat dicintainya dan sahabat yang dikaguminya. Karena keduanya telah membuat luka bagai sumur dalamnya, mencoreng arang bagai kedok rupanya.

#### TABULASI

#### <u>Perintah dengan menggunakan Ruler</u>

| NC  | ) NAMA           | NILAI ANGK | CANILAI HU | RUFKETERANGAN    |
|-----|------------------|------------|------------|------------------|
| 1.  | Dini Martini     | 80         | А          | Delapan Puluh    |
| 2.  | Ninda Maya       | 70         | В          | Tujuh Puluh      |
| 3.  | Rony Marta       | 60         | С          | Enam Puluh       |
| 4.  | Agus Ramli       | 65         | С          | Enam Puluh Lima  |
| 5.  | Jitu Ariska      | 75         | В          | Tujuh Puluh Lima |
| 6.  | Rudi Hartono     | 55         | D          | Lima Puluh Lima  |
| 7.  | Jaya Wijaya      | 90         | А          | Sembilan Puluh   |
| 8.  | Sarwanto         | 70         | В          | Tujuh Puluh      |
| 9.  | Amar Ma'arif     | 90         | А          | Sembilan Puluh   |
| 10. | Uswatun Khasanah | 50         | D          | Lima Puluh       |
|     |                  |            |            |                  |

#### Perintah Dengan Menggunakan Paragraf, Klik Tab dibagian kiri bawah

| b stop position:                                    | De <u>f</u> a            | ault tab stops:             | 1,27 cn                            | n 🛓        |
|-----------------------------------------------------|--------------------------|-----------------------------|------------------------------------|------------|
| 0,66 cm<br>1,32 cm<br>5,61 cm<br>8,9 cm<br>14,18 cm | Alignm<br>CL<br>CC<br>CR | ent<br>sft<br>enter<br>ight | C <u>D</u> ecimal<br>C <u>B</u> ar |            |
| ab stops to be cl                                   | eared:                   | None<br>                    | C <u>3</u><br>C <u>4</u>           |            |
|                                                     | <u>S</u> et              | Cl <u>e</u> ar              | Clear                              | <u>A</u> l |
|                                                     | 201                      | - Cigar                     | ]                                  |            |

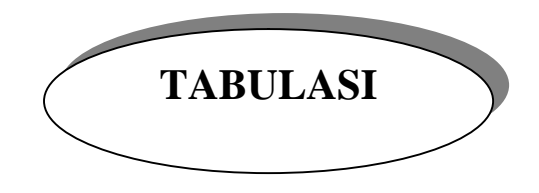

#### KEPUTUSAN REKTOR UNIVERSITAS NEGERI PEKALONGAN NO. KEPT. 3030/J123/LK/2014

#### Tentang Pembentukan Panitia Lelang Barang-barang Milik Negara di Universitas Negeri Pekalongan

# REKTOR UNIVERSITAS NEGERI PEKALONGAN

| MENIMBANG                                  | : | <ol> <li>Bahwa sebagai tindak lanjut dari Surat Keputusan<br/>Mendikbud RI No. 260/M/2003 tanggal 16 Oktober<br/>2014 tentang Penghapusan Barang-barang Inventaris<br/>milik Negara di Lingkungan Universitas Negeri<br/>Pekalongan dari Daftar Inventaris sebagai Kekayaan<br/>Milik Negara, maka dipandang perlu dibentuk Panitia<br/>Lelang.</li> <li>Bahwa untuk maksud tersebut perlu dikeluarkan Surat<br/>Keputusan Rektor.</li> </ol> |
|--------------------------------------------|---|----------------------------------------------------------------------------------------------------|
| MENGINGAT                                  | : | <ol> <li>UU No. 2 Tahun 1989 tentang Sistem Pendidikan<br/>Nasional jo. UU No. 22 Tahun 1961 Pendidikan Tinggi.</li> <li>Keputusan Presiden Republik Indonesia :<br/>Instruksi Presiden No. 3 Tahun 2003</li> <li>Keputusan Menteri Pendidikan Nasional Nomor<br/>096/M/2014</li> <li>Keputusan Menteri Keuangan Nomor 470/KM/2014</li> </ol>                                                                                                 |
| MEMPERHATIKAN:<br>MEMUTUSKAN<br>MENETAPKAN |   | Saran dan pertimbangan Pimpinan Universitas Negeri<br>Pekalongan                                                                                                    |
| Dst                                        | : | Pembentukan Panitia Lelang Barang-barang Inventaris<br>Milik Negara di Universitas Negeri Pekalongan                                                                                                    |
|                                            |   | Ditetapkan di : Pekalongan<br>Pada tanggal : 12 Oktober 2014                                                                                                    |
|                                            |   | R E K T O R,                                                                                                    |

Prof.Dr. Marwoto Dinoto NIP. 19650708 200012 1 001

# B. Mengatur Tabulasi Lewat Paragraf, klik Tab..... Contohnya adalah sebagai berikut :

#### **DAFTAR ISI**

#### Halaman

| HALAMA        | AN JUDUL                                   | i   |
|---------------|--------------------------------------------|-----|
| KATA PE       | ENGANTAR                                   | ii  |
| DAFTAR        | ISI                                        | iii |
|               |                                            |     |
| BAB I         | PENDAHULUAN                                | 1   |
|               | A. LATAR BELAKANG                          | 1   |
|               | B. TUJUAN                                  | 3   |
|               | C. PROFIL SKB PEKALONGAN                   | 3   |
| BAB II        | PROGRAM PEMBERDAYAAN UPTD/SKB              | 9   |
|               | A. KEGIATAN SASARAN                        | 9   |
|               | B. PROSFEK PROGRAM                         | 12  |
| BAB III       | MANAJEMEN PELAKSANAAN                      | 14  |
|               | A. SISTEM MONITORING DAN PENGENDALIAN MUTU | 14  |
|               | B. PENGELOLA PROGRAM                       | 14  |
|               | C. MITRA KERJA OPERASIONAL                 | 15  |
|               | D. PELAPORAN                               | 15  |
| BAB IV        | PENDANAAN DAN JADWAL KEGIATAN              | 17  |
|               | A. SUMBER ANGGARAN DAN PENGGUNAAN          | 17  |
|               | B. ANALISA USAHA                           | 17  |
|               | C. JADWAL KEGIATAN                         | 17  |
| BAB V         | PENUTUP                                    | 18  |
|               | A. INDIKATOR KEBERHASILAN LEMBAGA          | 18  |
|               | B. INDIKATOR KEBERHASILAN WARGA BELAJAR    | 18  |
|               | C. RENCANA TINDAK LANJUT                   | 19  |
| <b>LAMPIR</b> | AN-LAMPIRAN :                              |     |

- 1. Lembar Kerja ( Rencana Anggaran dan Biaya )
- 2. Daftar calon warga belajar
- 3. Daftar calon penerima bantuan belajar
- 4. Daftar Calon NST dan Kualifikasinya
- 5. Daftar Mitra Kerja

# PENOMORAN ALINIA, BULLET DAN INSERT SYMBOL

#### A. PENOMORAN ALINIA

- 1. Pilih Format Bullet and Numbering
- 2. Pilih penomoran alinia yang dikehendaki
- 3. Pilih OK
- 4. atau Pilih Toolbar numbering, untuk memunculkan angka/nomor alinia dan sebaliknya.

#### **B. CONTOH BULLET**

- Tepat orangnya.
- 🖫 Tepat jabatan/pekerjaannya
- 🖫 Tepat waktu

#### C. INSERT SYMBOL

- 1. Letakan cursor/titik sisip dimana anda hendak menyisipkan symbol
- 2. Dari pulldown menu pilih insert symbol
- 3. pilih symbol yang dikehendaki dan insert
- 4. close apabila telah selesai

Conotoh Symbol :

Perangkat keras yang ada pada komputer adalah sebagai berikut :

Monitor 🗏 CPU 🗀 Mouse 👁 Keyboard 🚎

Alamat : Jl. Raya Kajen No. 247 🖀 (0285 ) 381303, Pekalongan 🖂 51156.

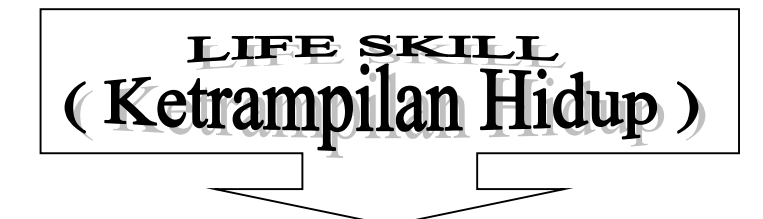

Oleh : Drs. Sujud Marwoto<sup>1</sup>)

Demerintahan Daerah tentang perimbangan Daerah, telah dalam pelaksanaan program pelaksanaan pendidikan daerah, kecuali kegiatan Internasional. undang No. 22 tahun 1999 tentang dan Undang-undang No. 25 kewenangan Pusat dan memberi warna tersendiri pendidikan. Dimana sepenuhnya diserahkan kepada yang berskala Nasional maupun

Sehubungan dengan hal di atas, daerah perlu juga merencanakan, memprogramkan dan menilai program-program Pendidikan Luar Sekolah, Pemuda dan Olahraga. Program Pendidikan Luar Sekolah, Pemuda dan Olahraga tersebut jika dikelola dengan baik akan mampu memberi kontribusi dengan cepat terhadap peningkatan pendapatan daerah. Sehingga berdampak pada peningkatan kemampuan daerah dalam melaksanakan otonomisasi pembangunan diwilayahnya.

Dalam upaya ikut membantu, menggali, meningkatkan, memanfaatkan dan memaksimalkan potensi daerah, SKB Pekalongan sebagai Unit Pelaksana Teknis Dinas Pendidikan memberikan program percontohan dan pelayanan pendidikan luar sekolah, pemuda dan olahraga.Program tersebut di desain dalam suatu kegiatan pembelajaran yang diberi nama Program Ketrampilan Untuk Hidup ( Life Skill ). Adapun sasaran program adalah kelompok masyarakat yang miskin, menganggur, dan tidak belajar pada jalur sekolah.

Tujuannya adalah agar setelah mengikuti pembelajaran warga belajar dapat:

- 1. Memperoleh Pengetahuan dan ketrampilanbermata pencaharian, sebagai bekal untuk memperoleh penghasilan, kegiatan yang dumaksud adalah :
  - 1.1. Pelatihan Ketrampiulan Kerja :
    - 1.1.1. Pembuatan Jahe Instan
    - 1.1.2. Pembuatan Susu Kedelai
    - 1.1.3. Pembuatan Kripik singkong Rasa Gadung
- 2. Warga masyarakat dapat mengembangkan potensi yang dimiliki serta berperan aktif di dalam pembangunan di daerahnya.
  - 2.1. Kegiatan Partisipatori
    - 2.1.1. Menjaga Keamanan Lingkungan
    - 2.1.2. Aktif Membangun Desanya
    - 2.1.3. Mentaati Hukum dan Peraturan Negara

Bahan Ajar Kursus Komputer Paket C SKB Pekalongan 2014

<sup>&</sup>lt;sup>1</sup>) Adalah Pamong Belajar Pada SKB Pekalongan

#### STUKTUR ORGANISASI SANGGAR KEGIATAN BELAJAR PEKALONGAN KABUPATEN PEKALONGAN TAHUN 2014.

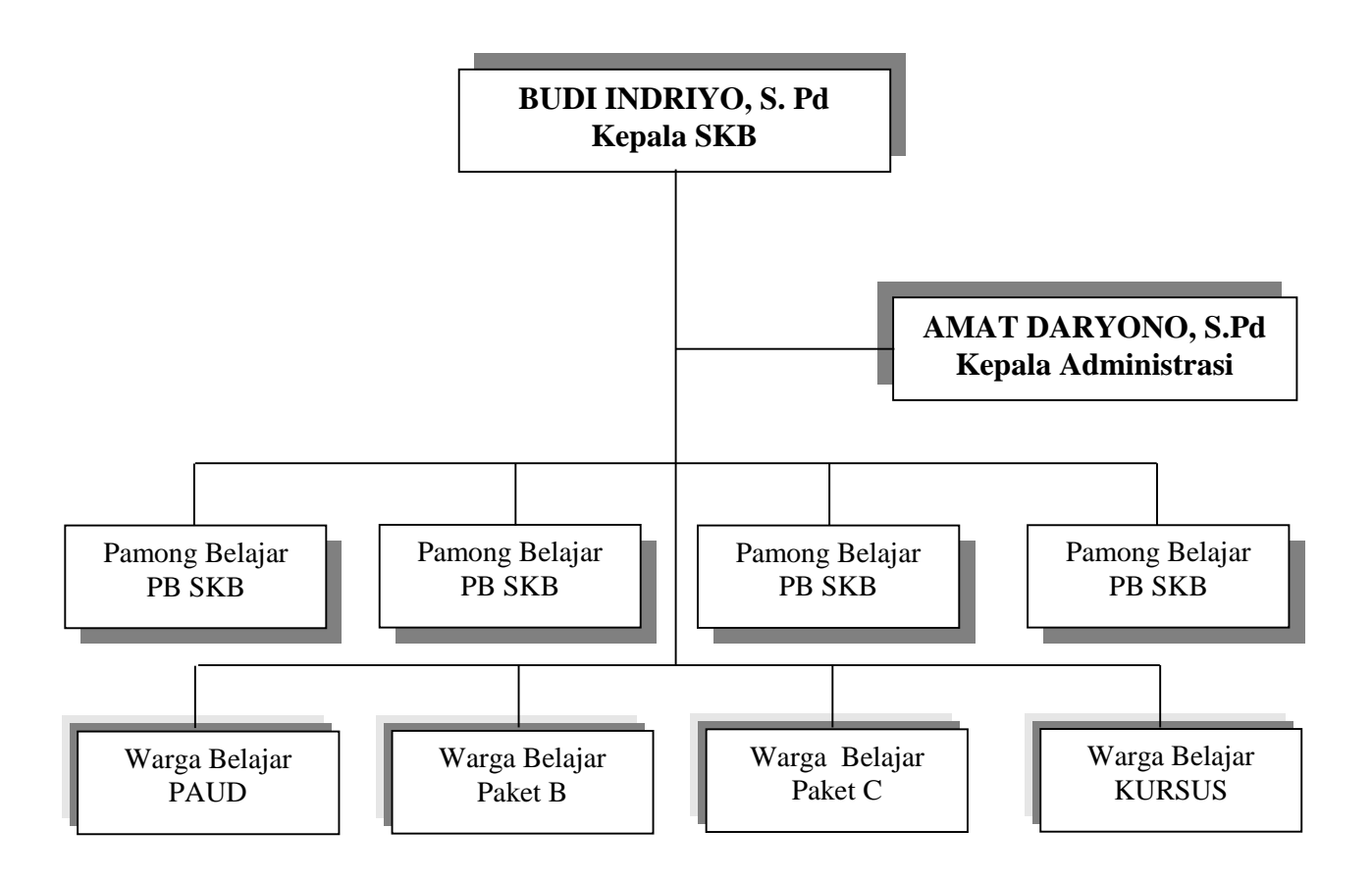

#### **Petunjuk Pengerjaan :**

- 1. Klik toolbar kotak ( Rectangle ), titik kursor pada baris kosong, kemudian drag sampai muncul kotak
- 2. Untuk mengisi tulisan dalam kotak klik mouse kanan sampai muncul menu Add Text.
- 3. Tekan control (Ctrl ) +Alt untuk mengcopi kotak ke bawahnya.
- 4. Lakukan grouping untuk menyatukan semua kotak
- 5. Gunakan kotak di toolbar shadow, untuk memunculkan bayangan
- 6. Warnai setiap kotak

#### MENGURUTKAN DATA TABEL

Petunjuk Mengerjakan :

- 1. Ketik Tabel di bawah ini
- 2. Block kolom tersebut kecuali judul, Klik menu **layot**, klik **Sort**...
- 3. Word akan menampilkan kotak dialog sebagai berikut

| Sort                                   |                              | × |
|----------------------------------------|------------------------------|---|
| Sort by                                | Type: Toxt Toxt C Descending |   |
| Ihon by<br>Using: Paragraphs           | Type: Text T C Ascending     |   |
| Then by                                | Type: Text C Ascending       |   |
| My list has<br>C Header row<br>Options | No header row     OK. Cance  |   |

- 4. Dalam **Sort by** pilih colom yang akan diurutkan, ( colom 1 ) **Type** pilih teks atau angka yang akan diurutkan. ( pilih Text)
- 5. Klik **ascending** jika ingin mengurutkan ke bawah ( dari A ke Z ) dan pilih **descending** jika ingin mengurutkan ke atas ( dari Z ke A )
- 6. My List has Pilih **No header Row,** Klik **OK**

| NO | NAMA                    | NIP       | PANGKAT/GOL<br>RUANG | JABATAN        |
|----|-------------------------|-----------|----------------------|----------------|
| 1  | Budi Indriyo, S. Pd     | 130339193 | Penata Tk.I III/d    | Ka SKB         |
| 2  | Sujud Marwoto, Drs      | 132282791 | Penata Muda III/a    | Pamong Belajar |
| 3  | Slamet Djarsojo, Drs    | 132282790 | Penata Muda III/a    | Pamong Belajar |
| 4  | Purnomo, Drs            | 132281255 | Penata Muda III/a    | Pamong Belajar |
| 5  | H. Harno, Drs           | 132282793 | Penata Muda III/a    | Pamong Belajar |
| 6  | Mitro Bagyo W., Drs     | 132281253 | Penata Muda III/a    | Pamong Belajar |
| 7  | Henri Buntarman, Drs    | 132282792 | Penata Muda III/a    | Pamong Belajar |
| 8  | Casutri, S.Pd.          | 132281252 | Penata Muda III/a    | Pamong Belajar |
| 9  | Aning Tri Prayitno, Ss. | 132280586 | Penata Muda III/a    | Pamong Belajar |
| 10 | Afidah                  | 132279509 | Penata Muda III/a    | Pamong Belajar |
| 11 | Lukman Chakim, Se.      | 132284927 | Penata Muda III/a    | Pamong Belajar |
| 12 | Amin Katamso, S.Pd.     | 132279513 | Penata Muda III/a    | Pamong Belajar |
| 13 | Tri Purwoko, S.P.       | 132280261 | Penata Muda III/a    | Pamong Belajar |
| 14 | Kusparwati, S.Pd.       | 132279035 | Penata Muda III/a    | Pamong Belajar |
| 15 | Sudarno                 | 050041597 | Penata Muda III/a    | Staf TU        |

#### MENGULANG JUDUL TABEL PADA WORD 2007

| NO | NAMA | TEMPAT LAHIR | TGL. LAHIR | ALAMAT |
|----|------|--------------|------------|--------|
|    |      |              |            |        |
|    |      |              |            |        |
|    |      |              |            |        |
|    |      |              |            |        |
|    |      |              |            |        |
|    |      |              |            |        |
|    |      |              |            |        |
|    |      |              |            |        |
|    |      |              |            |        |
|    |      |              |            |        |
|    |      |              |            |        |
|    |      |              |            |        |
|    |      |              |            |        |
|    |      |              |            |        |
|    |      |              |            |        |
|    |      |              |            |        |
|    |      |              |            |        |
|    |      |              |            |        |

#### **PETUNJUK :**

- 1. Buat tabel hingga dua halaman atau lebih
- 2. Lalu buatlah judul pada baris pertama tabel anda.
- 3. Kemudian block baris atau baris judul, seleksi harus menyertakan baris pertama dari tabel.
- 4. Lalu klik **tools**, pilih **layout** setelah itu klik **Heading Rows Repeat**.
- 5. Microsoft Word secara otomatis mengulang judul tabel pada halaman baru yang merupakan hasil dari jeda halaman otomatis.

# MEMBUAT GRAFIK

#### <u>Tugas :</u>

- 1. Ketik tabel di bawah ini, kemudian buatlah grafiknya.
- 2. Klik Insert, Klik Object, pilih Ms. Graph Chart
- 3. Setelah selesai simpan dengan nama file : Grafik
- 4. Jika benar maka hasilnya seperti di bawahnya.

#### DATA PENGUNJUNG "TAMAN LINGGOASRI" KABUPATEN PEKALONGAN TAHUN 2010-2014

| DENCLINILING |      |      | TAHUN |      |      |
|--------------|------|------|-------|------|------|
| PENGUNJUNG   | 2010 | 2011 | 2012  | 2013 | 2014 |
| ANAK-ANAK    | 4500 | 6000 | 3500  | 4000 | 3500 |
| REMAJA       | 5000 | 4000 | 4500  | 5000 | 4500 |
| ORANGTUA     | 4000 | 4000 | 6000  | 6500 | 6000 |

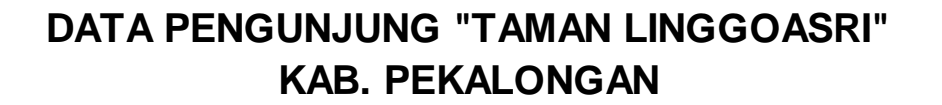

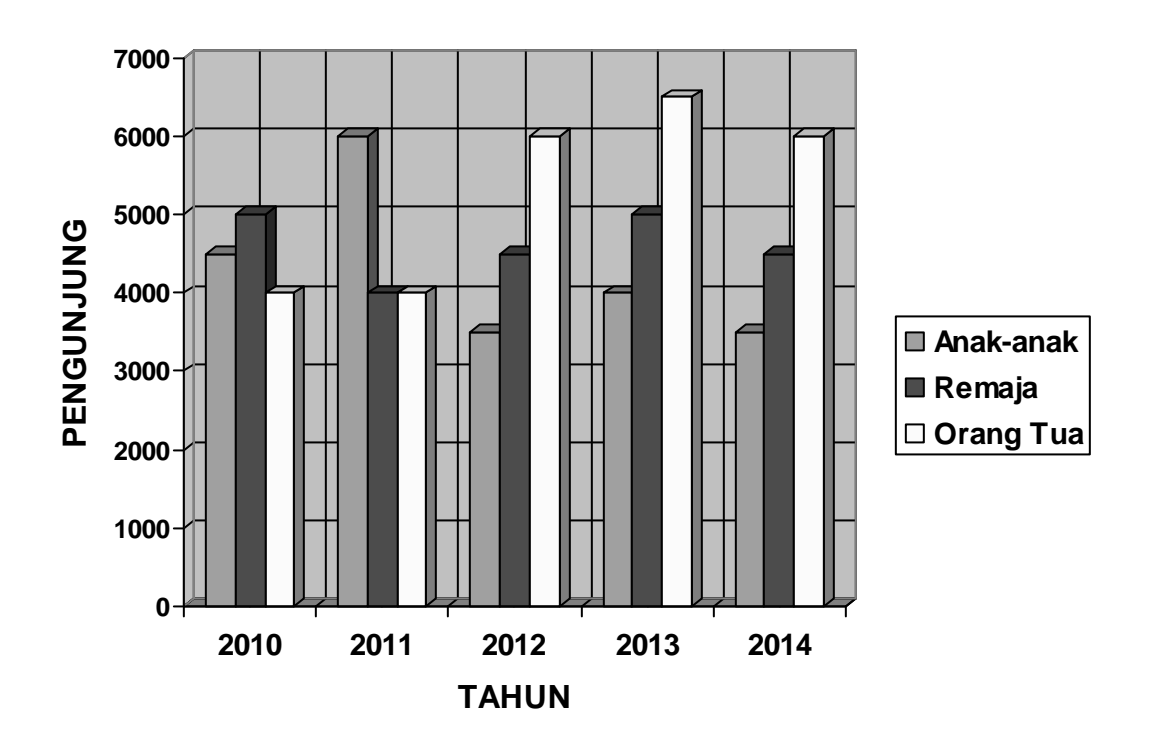

#### Materi Diklat dan ujian Sertifikasi LSP. Telematika 🕲 :

- Mengetik 10 jari pada keyboard
- Mengoperasikan Printer
- Web Browser
- E-Mail Client
- Micosoft Word

#### **KOMPETENSI**

Standart kompetensi terdiri dari kata standar dan kompetensi. Standar diartikan sebagai

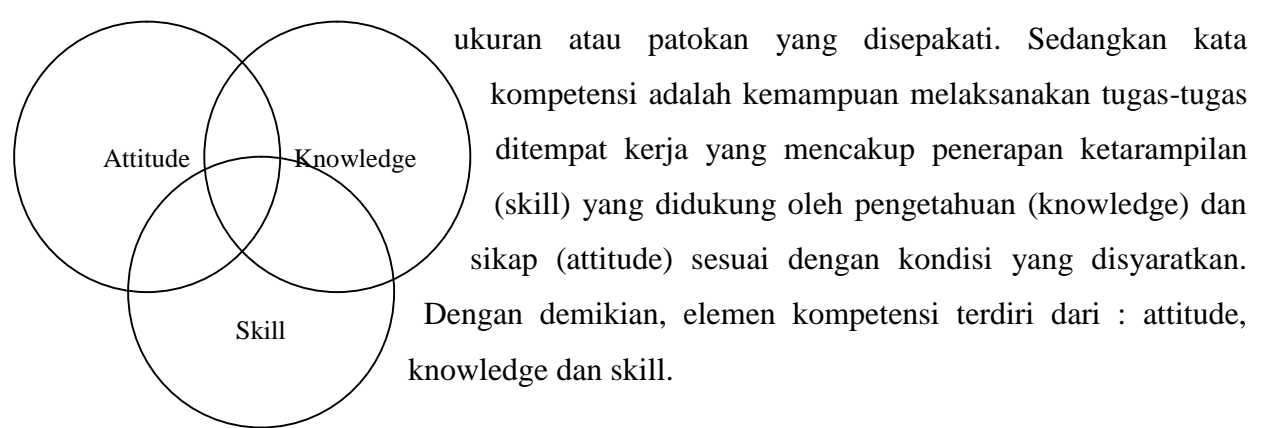

# Page Setup

1. Untuk mengatur batas halaman cetak, klik menu File> page setup. Lihat gambar di bawah ini

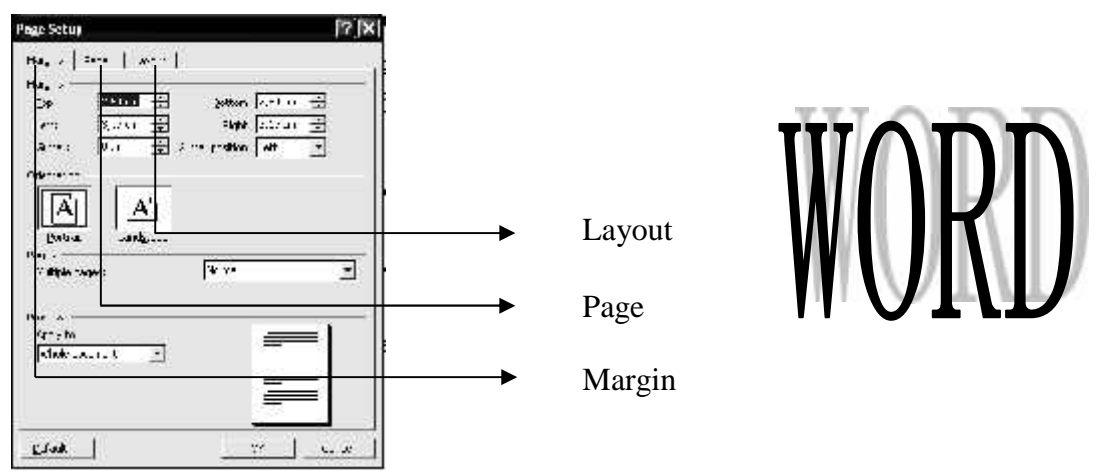

2. Untuk merubah ukuran inchi menjadi centimeter. Klik menu > Tools> Option > General

#### Petunjuk Mengerjakan:

- 1. Ketik teks seperti di atas, gunakan fasilitas bullet dan oval dan Text Box
- 2. Gunakan insert wordart, untuk tulisan WORD
- 3. Untuk gambar Page setup gunakan Print Screen
- 4. Buat header dengan tulisan Tutorial Microsoft Word, Footer di buat dengan dimulai halam 100

 $\frac{\sum XY}{\sum X^2}$ 2 n r  $\boldsymbol{\gamma}_{xy}$  $\sum Y^2$ ) 2 r

**Quick Reference** 

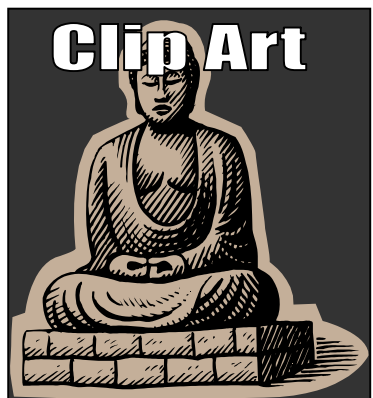

CTRL+Z Redo the last action CTRL+Y Redo the last action

# CTRL+SHIFT+B Make letter Bold CTRL+I Make Letter Italic CTRL+X Cut the selected orobject CTRL+V Paste tex on or object

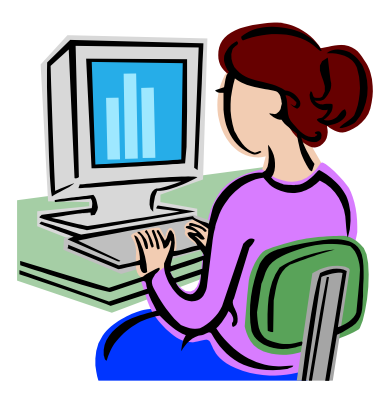

| Hari, tanggal       | Jam           | Materi Diklat         |
|---------------------|---------------|-----------------------|
|                     | 07.30 - 09.30 | Microsoft Word        |
| 20<br>5             | 09.30 - 10.00 | Break                 |
| iin,                | 10.00 - 12.00 | Microsoft Excel       |
| Sen<br>Zop<br>2     | 12.00 - 13.00 | Break                 |
|                     | 13.00 - 15.00 | Microsoft Power point |
| <u> </u>            | 07.30 - 09.30 | Adobe Photoshop       |
| 21<br>1be           | 09.30 - 10.00 | Brak                  |
| hin,<br>verr<br>000 | 10.00 - 12.00 | Adobe Premiere        |
| Ser<br>Vop<br>2     | 12.00 - 13.00 | Break                 |
|                     | 13.00 - 15.00 | Adobe After Effects   |

#### Lakukan Perintah di bawah ini :

- 1. Ketik rumus teks tersebut dengan menggunakan Equation Editor
- 2. Buat baris awal tabel berwarna selain hitam putih
- 3. Ubah ukuran gambar buah tinggi : 8,5 cm dan lebar : 6 cm
- 4. Dengan bantuan Find ganti tulisan "Diklat" dengan " Pendidikan dan latihan"
- 5. Simpan dukumen anda pada folder : "Nama anda" dan nama File :"Latihan Word"
- 6. Simpan dokumen dengan type RTF dan Juga Web Page
- 7. Berikan Password dokumen anda

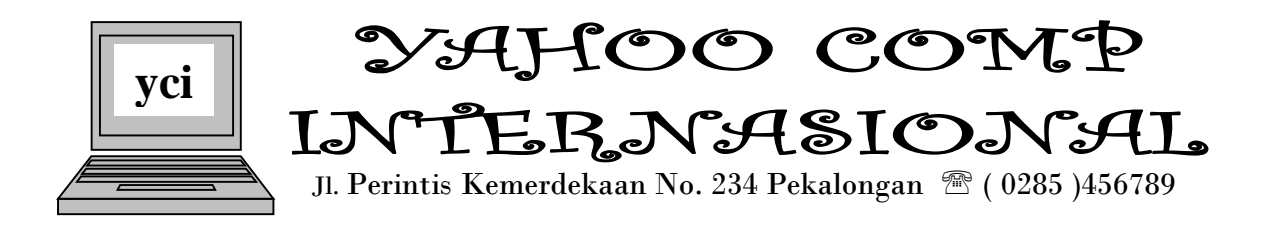

No. : 021/com/01/2014

24 September 2014

Hal : Penawaran Sperpart Komputer

#### Kepada

Yth. : Direktur ALFA BANK Il. Gajahmada No 12 Pemalang.

Assalamu'alaikum Wr. Wb.

Berdasarkan kesepakatan yang telah ditandangani, berikut kami kirimkan laporan harga sperpart komputer, yang belum dibayar seluruhnya oleh perusahaan Bapak :

| NO                        | NAMA BARANG    | HARGA<br>SATUAN | AWAL | MASUK | KELUAR | SISA | TOTAL<br>JUAL |
|---------------------------|----------------|-----------------|------|-------|--------|------|---------------|
| 1.                        | Komputer P4    | 400000          | 15   | 12    | 7      |      |               |
| 2.                        | Monitor 21 In  | 900000          | 34   | 67    | 27     |      |               |
| 3.                        | PS 3000 Wat    | 700000          | 56   | 98    | 45     |      |               |
| 4.                        | PS 2000 Wat    | 650000          | 78   | 90    | 46     |      |               |
| 5.                        | Printer Canon  | 400000          | 12   | 56    | 23     |      |               |
| 6.                        | Key board      | 70000           | 13   | 54    | 30     |      |               |
| 7.                        | Mouse          | 25000           | 34   | 21    | 21     |      |               |
| Total Penjualan           |                |                 |      |       |        |      |               |
| Rata-rata Total Penjualan |                |                 |      |       |        |      |               |
| Penjualan Terkecil        |                |                 |      |       |        |      |               |
| Penj                      | ualan Terbesar |                 |      |       |        |      |               |

Jika dalam waktu satu minggu Saudara tidak mengirim uang dimaksud, kami akan mengadakan lelang sesuai kesepakatan yang telah kita buat. Wassalamu'alaikum Wr. Wb.

Direktur,

ANDI MORANG

Kerjakan :

- 1. Šisa = Awal+masuk-keluar
- 2. Total Jual = Keluar\*Harga satuan
- 3. Carilah Total Penjualan, Rata-rata total penjualan, penjualan terkecil, penjualan terbesar dengan menggunakan Formula Matematika.

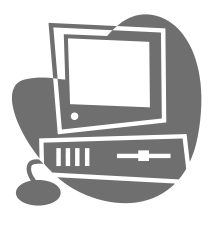

# RENTAL KOMPUTER Klik Trendy Kajen pekalongan

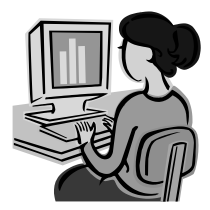

Jl. Mandurorejo No. 234 🕿 (0285) 381856 Kajen Pekalongan 🖂 51161

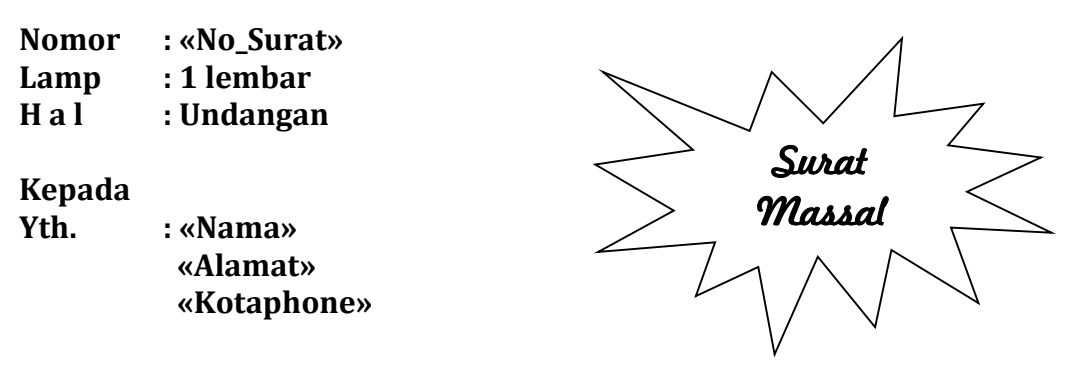

Dengan hormat,

Sehubungan akan diadakannya pengalihan manajement Usaha Jasa yang akan dilaksanakan pada bulan Maret 2014, dengan ini kami mengharap kehadiran anda selaku pemegang saham pada :

| Hari       | : Senin, 5 Januari 2014          |
|------------|----------------------------------|
| Waktu, Jam | : Pukul 09.00 WIB                |
| Tempat     | : Rumah Makan Jogja " Malioboro" |
| Keperluan  | : Pembagian keuntungan           |

Karena pentingnya acara tersebut dimohon semua pemilik dan pemegang hak, serta para pendiri dapat menghadirinya.

Atas perhatiannya kami sampaikan terima kasih.

Hormat kami

#### AHMAD BAJURI, S.Ag.

Ketua Harian

#### Petunjuk Mengerjakan :

- 1. Buatlah Surat Masal dengan contoh surat di atas, kemudian beri nama *File* untuk datanya : **COMP.DAT**. Dan nama *File* untuk dokumen induknya **RENTAL\_MRG**
- 2. Setelah selesai kamu cetak dilayar dan beri nama File : HASIL

| No. Surat         | Nama          | Alamat                  | Kota/phone               |
|-------------------|---------------|-------------------------|--------------------------|
| 21/Komp/III/14    | Ratnasari     | Jl. Mandurorejo No. 23  | Solo271)345765           |
| 324/Komp/III/14   | Amabar Wati   | Jl. Bawang No.123       | Semarang 🕿 (0274) 342789 |
| 4521/Komp/III/14  | Retno Gumilar | Jl. Jendral Sudirman 65 | Jakarta 🕿 (021) 3298801  |
| 23114/Komp/III/14 | Siti Harjanti | Jl. Dawuh No. 34        | Batang 🖀 (0285)342190    |

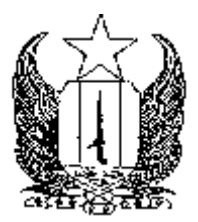

#### PEMERINTAH KABUPATEN PEKALONGAN DINAS PENDIDIKAN DAN KEBUDAYAAN UPT SANGGAR KEGIATAN BELAJAR (SKB)

Alamat : Jl. Mandurorejo No.07 🖀 (0285) 381113 Kajen 🖂 51161 Wibesite : www.skbpekalongan.com / E-mail : admin@skbpekalongan.com

3 September 2014

| Nomor    | : / /2014                                        |
|----------|--------------------------------------------------|
| Lampiran | : 1( satu) lembar                                |
| Hal      | : Permohonan Instruktur/Pelatih                  |
|          | pada Diklat Layanan Edukasi PAUD bagi Masyarakat |
|          | Program Percontohan Kelompok Bermain             |

Yth. Orang Tua/Wali Peserta Didik Kelompok Bermain di

Dalam rangka peningkatan mutu layanan Pendidikan Anak Usia Dini dan sekaligus peningkatan dukungan orang tua/keluarga dalam proses pendidikan anak usia dini di lembaga PAUD maupun dilingkungan keluarga, dengan hormat kami sampaikan bahwa pada tahun 2014 UPT SKB Kabupaten Pekalongan akan menyelenggarakan Diklat bagi para orang tua/wali kelompok bermain yang akan dilaksanakan besok pada :

| Hari    | : Selasa, Rabu, Kamis          |
|---------|--------------------------------|
| Tanggal | : 9, 10, 11 September 2014     |
| Tempat  | : UPT SKB Kabupaten Pekalongan |

Sehubungan dengan itu, kami mengundang Ibu-Ibu untuk mengikuti kegiatan tersebut dengan persyaratan sebagai berikut :

- 1. Peserta adalah orang tua/wali KB anak Pintar
- 2. Membawa Pas Photo 3 X 4 sebanyak 2 lembar
- 3. Peserta harus sudah hadir di UPT SKB Kab. Pekalongan pukul 07.00 WIB. Pembukaan akan dilaksanakan pada pukul 07.30 WIB.

Atas bantuan dan kerjasama yang baik kami sampaikan terima kasih.

Kepala UPT SKB Kabupaten Pekalongan

#### BUDI INDRIYO, S. Pd NIP. 19630625 198603 1 019

Tembusan, Yth. :

- 1. Kepala Dinas Pendidikan dan Kebudayaan Kab. Pekalongan (Sebagai Laporan)
- 2. Arsip

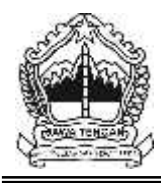

#### PEMERINTAH PROPINSI JAWA TENGAH DINAS PENDIDIKAN DAN KEBUDAYAAN

Jl. Pemuda 134 Semarang 50132 TELP. (024) 3557647, 3546001 Faximile : (024) 3520071

3 Februari 2014

Nomor : 421.9 / 13018 / 2014 Lamp. : 1 berkas : Informasi Kegiatan Proyek Hal PPLS Jawa Tengah

> Yth. Dinas Pendidikan & Kebudayaan Kabupaten/Kota Se Jawa Tengah

Dengan Segala hormat,

Menunjuk DIP dan PO Proyek Pengembangan Pendidikan Luar Sekolah Jawa Tengah tahun 2007 dengan hormat kami beritahukan bahwa Proyek Pengembangan Pendidikan Luar Sekolah Jawa Tengah akan mengalokasikan beberapa kegiatan kepada SKB sebagai model percontohan Pendidikan Luar Sekolah di Jawa Tengah sebagai berikut :

| JENIS KEGIATAN                                       | SASARAN    | SATUAN<br>BIAYA<br>(Rp) | JUMLAH<br>(Rp) |
|------------------------------------------------------|------------|-------------------------|----------------|
| 1. Penyelenggaraan Program Keaksaraan Fungsional     | 20 org     | 274.500                 | 5.490.000      |
| 2. Penyelengaraan Program KPA Setara SD              | 20 org     | 117.500                 | 2.350.000      |
| 3. Penyelenggaraan Program Kejar Paket B setara SLTP | 20 org     | 363.650                 | 7.273.000      |
| 4. Penyelenggaraan Program Paket C setara SMU        | 20 org     | 156.250                 | 3.125.000      |
| 5. Penyelenggaraan Program K B U                     | 5 org      | 500.000                 | 2.500.000      |
| 6. Penyelenggaraan Program Magang                    | 5 org      | 500.000                 | 2.500.000      |
| 7. Penyelenggaraan Kewirausahaan bagi Wanita         | 20 org     | 2.500.000               | 50.000.000     |
| 8. Penyelenggaraan Kursus Komputer                   | 30 org     | 300.000                 | 9.000.000      |
| JUMLAH DANA TIAP SKB                                 | 88.238.000 |                         |                |

Sehubungan dengan hal tersebut, kami mohon bantuan Saudara, untuk menugaskan kepada Kepala UPTD-SKB di wilayah Saudara guna melakukan persiapan seperlunya dan menyusun proposal kegiatan dimaksud kepada Kepala Dinas P dan K Propinsi Jawa Tengah, c.q Pemimpin Proyek Pengembangan Pendidikan Luar Sekolah Jawa Tengah. Paling lambat tanggal 23 Juni 2004 ( petunjuk proposal terlampir).

Demikian atas bantuan dan kerjasama yang baik dari Saudara, kami ucapkan banyak terima kasih.

> Kepala Dinas Pendidikan Propinsi Jawa Tengah

Dr. Slamet Brotosedjati, M.Pd. NIP. 119621288 2012 1 019

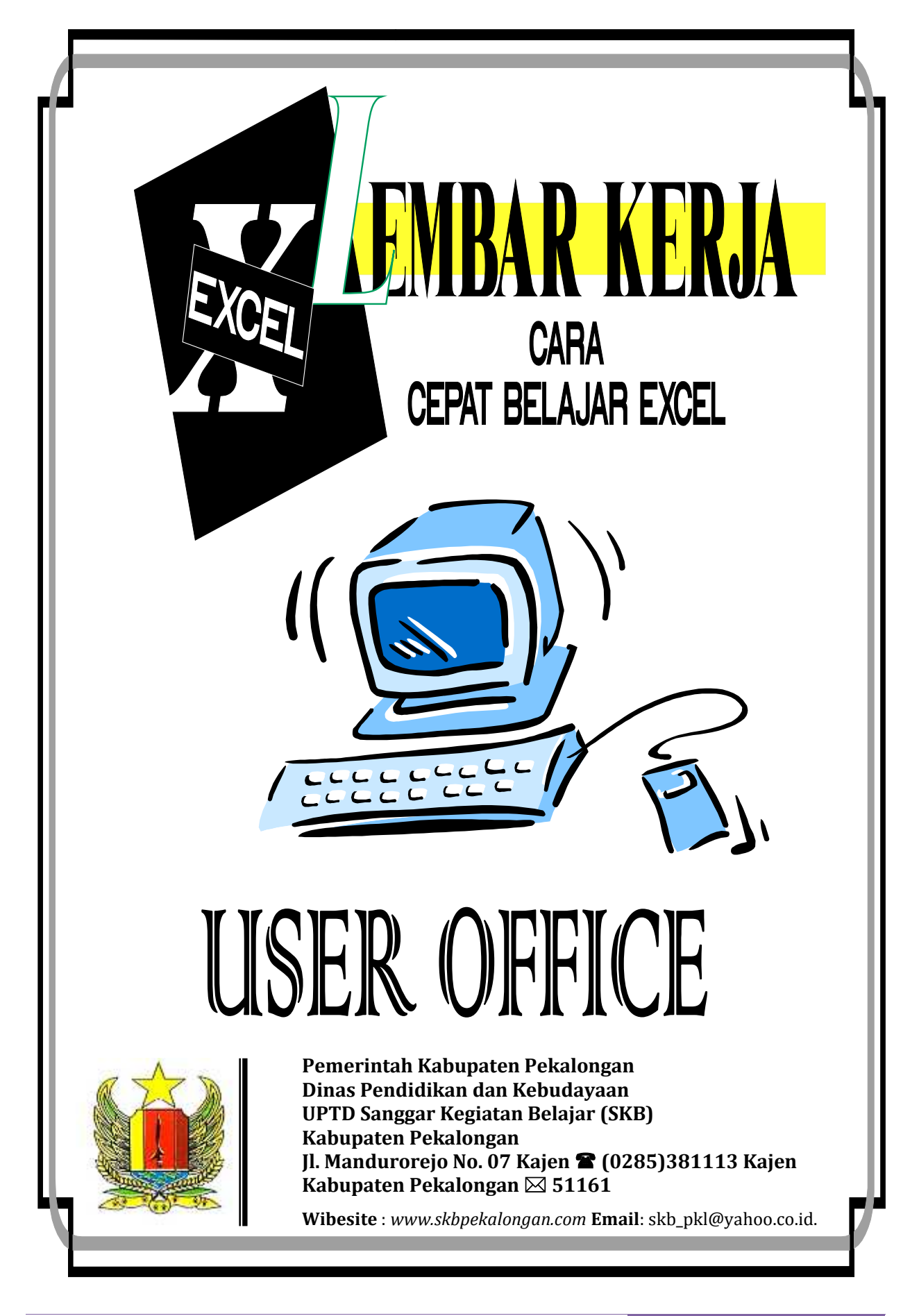

#### PENJUALAN BARANG PT. MULYA UTAMA TAHUN 2014

| TANGGAL   | NAMA BARANG                | SALESMAN | JUMLAH | HARGA     | TOTAL |
|-----------|----------------------------|----------|--------|-----------|-------|
| 18-Jan-09 | TELEVISI TOSHIBA 20        | SISI     | 4      | 800.000   |       |
| 12-Feb-09 | VIDEO SONY                 | RENO     | 2      | 900.000   |       |
| 15-Feb-09 | AC SPLIT SONY              | RENO     | 5      | 2.200.000 |       |
| 24-Feb-09 | LASER DISC                 | TEKI     | 1      | 1.500.000 |       |
| 08-Mar-09 | LASER DISC                 | SISI     | 5      | 750.000   |       |
| 10-Mar-09 | TELEVISI SONY 20"          | SISI     | 6      | 3.000.000 |       |
| 24-Mar-09 | LEMARI ES TOSHIBA          | RENO     | 5      | 1.250.000 |       |
| 06-Apr-09 | <b>TELEVISI POLYRON 29</b> | TEKI     | 4      | 2.500.000 |       |
| 10-Apr-09 | LEMARI ES SANYO            | TEKI     | 6      | 1.400.000 |       |
| 26-Mei-09 | LEMARI ES SHARP            | RENO     | 5      | 900.000   |       |
|           | JUMLAH                     |          |        |           |       |

Petunjuk soal :

- 1. Masukan data dalam sel
- 2. Aturlah kolom dan baris
- 3. Border tabel tersebut, sesuai bentuk di atas.
- 4. Aturlah perataan Teks.
- 5. Lakukan perkalian untuk mencari total, copy ke bawah.
- 5. Lakukan Penjumlahan dengan menggunakan fungsi Auto Sum
- 6. Simpan di Folder atas nama anda, dengan nama File : DASAR EXCEL-1

#### PENJUALAN BARANG PT GLOBE WORD ALLS TAHUN 2014

| TANGGAL     | KODE | JUMLA<br>H | HARGA     | TOTAL | DISKON | TOTAL<br>BAYAR |
|-------------|------|------------|-----------|-------|--------|----------------|
| 18-Jan-09   | PO1  | 4          | 450.000   |       |        |                |
| 12-Feb-09   | PO2  | 2          | 950.000   |       |        |                |
| 09-Mar-09   | PO3  | 5          | 220.000   |       |        |                |
| 03-Apr-09   | PO4  | 1          | 2.500.000 |       |        |                |
| 28-Apr-09   | PO5  | 5          | 550.000   |       |        |                |
| 23-Mei-09   | PO6  | 6          | 3.000.000 |       |        |                |
| 17-Jun-09   | PO7  | 5          | 3.450.000 |       |        |                |
| 12-Jul-09   | PO8  | 4          | 456.000   |       |        |                |
| 06-Agust-09 | PO9  | 6          | 546.700   |       |        |                |
| 31-Agust-09 | PO10 | 5          | 850.000   |       |        |                |
| JUMLAH      |      |            |           |       |        |                |

Petunjuk soal :

- 1. Ketik Tgl 18-Jan-09 dan tgl. 12-Feb-09 pada kolom tanggal block cell keduanya copy ke bawah
- 2. Ketik PO1 dan PO2 pada kolom kode block cell keduanya copi ke bawah
- 3. Isikan kolom diskon dengan rumus = 10%\*harga
- 4. Isikan kolom total bayar dengan rumus = total diskon
- 5. Pindah data tersebut dari sheet 1 ke sheet 2
- 6. Copy data di atas dan letakan di bawah teks aslinya
- 7. Sisipkan baris dibawahnya tanggal 17-Jun-09, dan ketikan sebagai berikut :
  - tanggal 18-Jun-09, kode PO45, Jumlah 9, harga 980.000
- 8. Sisipkan kolom baru diantara diskon dan total bayar, kemudian hapus lagi kolom tersebut
- 9. Simpan dengan folder atas nama anda, dan beri nama DASAR EXCEL-2

# PREDIKSI PENJUALAN BARANG PT. GENTA BUANA TAHUN 2014

TARIP DISKON :15%TARIP PAJAK :10%

| NO | TANGGAL   | KODE | JUMLAH | HARGA   | TOTAL | DISKON | TOTAL BAYAR |
|----|-----------|------|--------|---------|-------|--------|-------------|
| 1  | 21-Jan-03 | PO1  | 14     | 450.000 |       |        |             |
| 2  | 22-Mar-03 | PO2  | 13     | 900.000 |       |        |             |
| 3  | 21-Mei-03 | PO3  | 12     | 220.000 |       |        |             |
| 4  | 20-Jul-03 | PO4  | 5      | 293.333 |       |        |             |
| 5  | 18-Sep-03 | PO5  | 6      | 366.667 |       |        |             |
| 6  | 17-Nop-03 | PO6  | 7      | 440.000 |       |        |             |
| 7  | 16-Jan-04 | PO7  | 8      | 513.333 |       |        |             |
| 8  | 16-Mar-04 | PO8  | 9      | 586.667 |       |        |             |
| 9  | 15-Mei-04 | PO9  | 10     | 660.000 |       |        |             |
| 10 | 14-Jul-04 | PO10 | 11     | 733.333 |       |        |             |
|    | JUMLA     | λH   |        |         |       |        |             |

#### Petunjuk Soal :

1. Ketik pada kolom Nomor : dengan angka 1, angka 2 enter, blok keduanya dan copy ke bawah

2. Ketik tanggal, 21-Jan-03 &22-Mar-03 pada kolom tanggal block keduanya copy kebawah

- 3. Ketik PO1 dan PO2 pada kolom kode, block keduanya copy ke bawah.
- 4. Hitung kolom Total dengan rumus :=jumlah\*harga
- 6. Tambah kolom baru, diantara kolom diskon dan total bayar, ketik kolom pajak.
- 7. Hitung kolom pajak dengan rumus :=(kolom total-kolom diskon)\*tarif pajak tekan F4
- 8. Hitung total bayar dengan rumus : =(kolom total-kolom diskon)+kolom pajak.
- 9. Simpan dengan folder atas nama anda, dengan naman file: Lat.3 EXC.

#### LEMBAR KERJA PEMANFAATAN DUKUNGAN MANAJEMEN PROGRAM PEMBERDAYAAN UPTD SKB JATENG TAHUN 2014

:

NAMA UPTD JUMLAH DANA YANG DIUSULKAN R

SKB KAB. PEKALONGAN

:

| RINCIAN PENGGUNAAN |  |
|--------------------|--|
|--------------------|--|

| : | Rp. 48.000.000,00 |
|---|-------------------|
|   |                   |
|   |                   |

| NO | PENGGUNAAN                              | VOLUME |      | SATUAN BIAYA<br>(Rp) | JUMLAH<br>(Rp) |
|----|-----------------------------------------|--------|------|----------------------|----------------|
| 1  | Perencanaan                             | 1      | kali | 500.000              |                |
| 2  | Pengelolaan                             |        |      |                      |                |
|    | a. Penanggungjawab                      | 12     | klp  | 300.000              |                |
|    | b. Bendahara                            | 12     | klp  | 150.000              |                |
|    | c. Anggota                              |        |      |                      |                |
|    | 1). Ketua Program Block Grant PNF       | 12     | klp  | 125.000              |                |
|    | 2). Sekretaris                          | 12     | klp  | 125.000              |                |
|    | 3). Koordinator Pamong Belajar          | 12     | klp  | 125.000              |                |
| 3  | ATK dan Bahan                           |        |      |                      |                |
|    | a. ATK                                  | 1      | keg  | 6.900.000            |                |
|    | b. Peralatan ( Laptop )                 | 1      | LS   | 11.000.000           |                |
| 4  | Perjalanan Dinas                        |        |      |                      |                |
|    | a. Rapat Dinas dalam propinsi           | 20     | OB   | 355.000              |                |
|    | b. Rapat Dinas luar propinsi            | 2      | OB   | 2.300.000            |                |
|    | c. Rapat-rapat internal 15 org x 10 bln | 150    | OB   | 20.000               |                |
| 5  | Pameran HAI Tk. Jateng                  | 1      | kali | 5.000.000            |                |
|    | Jumlah                                  |        |      |                      |                |

Ketentuan Soal :

1. Ketik teks seperti di atas dan isi kolom jumlah

- 2. Aturlah border dan perataan teks, aligment
- 3. Copi sheet 1 ke sheet 2, serta ganti nama sheet 1 dengan lat. 4, warnai sheet
- 4. Gabung sel pada judul sehingga teks menjadi rata tengah

#### LATIHAN-5

#### DAFTAR CALON MAHASISWA AKADEMI KOMPUTER SURAKARTA

| NO | NAMA CALON<br>MAHASISWA | TEST-<br>1 | TEST-<br>2 | TEST-3 | JUMLAH<br>NILAI | RATA-<br>RATA | KET |
|----|-------------------------|------------|------------|--------|-----------------|---------------|-----|
| 1  | JOKO WINOTO             | 65         | 80         | 68     |                 |               |     |
| 2  | AHMAD ALBAR             | 86         | 60         | 85     |                 |               |     |
| 3  | KARYONINGSIH            | 82         | 85         | 90     |                 |               |     |
| 4  | SURADIRJA               | 75         | 65         | 95     |                 |               |     |
| 5  | SAPTA argo              | 90         | 85         | 85     |                 |               |     |
| 6  | SUSANTO                 | 55         | 88         | 88     |                 |               |     |
| 7  | ZAENAL MUTAQIM          | 50         | 65         | 65     |                 |               |     |
| 8  | YULIANTO                | 40         | 50         | 50     |                 |               |     |
| 9  | SETYAWAN                | 85         | 82         | 82     |                 |               |     |
| 10 | PRIYA SETIAJI           | 65         | 75         | 75     |                 |               |     |
| 11 | HENDRAWAN               | 88         | 77         | 80     |                 |               |     |
| 12 | GUNAWAN                 | 85         | 90         | 70     |                 |               |     |
| 13 | DANU WENDO              | 90         | 75         | 80     |                 |               |     |
| 14 | BAMBANG AJI             | 92         | 82         | 90     |                 |               |     |
| 15 | AGUS WIJAYA             | 50         | 50         | 55     |                 |               |     |
|    | JUMLAH                  |            |            |        |                 |               |     |
|    | TERBESAR                |            |            |        |                 |               |     |
|    | TERKECIL                |            |            |        |                 |               |     |
|    | RATA-RATA               |            |            |        |                 |               |     |

Ketentuan Soal adalah sebagai berikut :

- 1. Jumlah Nilai diisi dengan rumus sebagai berikut : =( Test-1+Test-2+Test-3 )
- 2. Rata-rata dihitung dengan rumus sebagai berikut : =( jumlah nilai ) / 3
- 3. Keterangan, syarat untuk diterima sebagai mahasiswa Akademi komputer Surakarta adalah rata-rata minimum 60, maka calon dinyatakan DITERIMA, selain itu calon dinyatakan GAGAL Gunakan Fungsi Logika atau IF dengan Rumus sbb: = If(or(g4>=60);"DITERIMA";"GAGAL")
- 4. Jumlah Gunakan Fungsi SUM, = SUM (c4:c18)
- 5. Terbesar, Gunakan Fungsi MAX, = MAX (c4:c18)
- 6. Terkecil, gunakan Fungsi MIN, =MIN(C4:c18)
- 7. Rata-rata, gunakan Fungsi Average, =AVERAGE(c4:c18).

# DAFTAR GAJI SALESMAN PT DARA SEJAHTERA JAKARTA

| NO | NAMA SALESMAN     | GAJI<br>POKOK | UANG<br>MAKAN | TRANSPORT | TOTAL |
|----|-------------------|---------------|---------------|-----------|-------|
| 1  | Fortunata         | 450000        | 435000        | 324000    |       |
| 2  | Gabrille Sabatini | 450000        | 130000        | 195000    |       |
| 3  | Endah Encang      | 348000        | 348000        | 230000    |       |
| 4  | Bambang Hermawan  | 500000        | 456000        | 230000    |       |
| 5  | Cornelis Sudibyo  | 469000        | 130000        | 456900    |       |
| 6  | Darwis Sitomorang | 800000        | 456000        | 195000    |       |
| 7  | Agus Haryanto     | 567000        | 450000        | 210000    |       |
|    | Jumlah            |               |               |           |       |
|    | maximum           |               |               |           |       |
|    | minimum           |               |               |           |       |
|    | average           |               |               |           |       |
|    | jumlah data       |               |               |           |       |

Perintah Mengerjakan :

- 1. Cari Jumlah gaji Total
- 2. Cari Jumlah gaji salesman seluruhnya
- 3. Cari Jumlah Gaji Pokok, uang makan, transport
- 4. Cari Gaji Pokok, uang makan, transport, total Gaji Terbesar
- 5. Cari Gaji Pokok, uang makan, transport, total gaji Terkecil
- 6. Cari Rata-rata Gaji Pokok, uang makan, transport, total gaji
- 7. Cari Jumlah data, Rumusnya: =count(A6:A12) Tekan Enter
- 8. Urutkan Huruf abjad dari nama salesman, menurut huruf abjad naik ( A-Z )
- 9. Buat Back Graund pada Judul Kolom tabel, warna bebas.
- 10. Hilangkan Tampilan Kotak Sel, dengan cara :
  - -- Klik Menu Tolls Options, kotak dialog options ditampilkan, Klik Tab View Hilangkan tanda cek (V), Klik OK, akan tampil polos tampa gridlines.
- 11. Bingkailah Judul dengan Fasilitas Drawing, dengan cara sbb:
  - -- Klik Tollbar Auto Shapes, pilih menu basic shapes-- Raund Rectangle, Klik dan tahan -geser hingga menutupi judul tabel,lepaskan mouse, maka teks tertutup, dan tidak kelihatan. Arahkan Pointer cell ke ujung bingkai, klik tombol mouse sebelah kanan. Akan tampil beberapa menu, Pilih dan Klik menu Format Auto Shapes, maka kotak dialog auto shapes ditampilkan. Klik Tombol Drop-Down pada menu Color. Pilih No Fill, Klik OK, judul akan tampil.
- 12. Buatlah Grafik tabel di atas !

LATIHAN-7

#### DATA PERKEMBANGAN KEGIATAN DAN ANGGARAN TAHUN 2013-2014

DAERAH PROPINSI : PEKALONGAN : JAWA TENGAH

|    |                             | SASARAN   |      |     |               |       |            |        |     |           |              |   |
|----|-----------------------------|-----------|------|-----|---------------|-------|------------|--------|-----|-----------|--------------|---|
| NO | NAMA KEGIATAN               |           |      | TAF | HUN 2002      |       | TAHUN 2003 |        |     |           | Jumlah Total |   |
|    |                             | Banyaknya |      |     | Satuan        | Total | Bany       | yaknya |     | Satuan    | Total        |   |
| 1  | 2                           |           | 3    |     | 4             | 5     |            | 6      |     | 7         | 8            | 9 |
| 1  | Pembangunan Pasar Baru      | 2         | Buah | Rp. | 50000000      |       | 3          | Buah   | Rp. | 50000000  |              |   |
| 2  | Pembangunan Terminal baru   | 1         | Buah | Rp. | 90000000      |       | 2          | Buah   | Rp. | 50000000  |              |   |
| 3  | Pembangunan Pertokoan       | 16        | Buah | Rp. | 25000000      |       | 12         | Buah   | Rp. | 378000000 |              |   |
| 4  | Pemb. Rumah Dinas Bupati    | 1         | Buah | Rp  | 9.000.000.000 |       | -          |        |     | -         |              |   |
| 5  | Pembuatan Rumdin Ketua DPRD | 1         | Buah | Rp  | 7.000.000.000 |       | -          |        |     | -         |              |   |
| 6  | Perjalanan Dinas            | 200       | Buah | Rp  | 500000        |       | 50         | Buah   | Rp. | 30000000  |              |   |
| 7  | Pembinaan Partai politik    | 15        | Buah | Rp  | 30000000      |       | 20         | Buah   | Rp. | 26000000  |              |   |
|    | Jumlah                      |           |      |     |               |       |            |        |     |           |              |   |
|    |                             |           |      |     |               |       |            |        |     |           |              |   |

#### Petunjuk Mengerjakan:

1. Ketiklah Seperti Tek yang ada pada lembar kerja

2. Hitung Jumlah, Total, dan jumlah bawah

3. Lakukan Border seperti dalam Tex

4. Gunakan Rumus Matematika dalam menjumlah

5. Page Setup sebagai berikut :

a. Orientation : LansCape, Paper size : Legal

b. Margin : Top =2,5cm , Bottom =2,5cm , Left =0,9 cm, Right =0,4 cm

6. Simpan dengan nama folder anda, dengan nama file : Lat.7 EXC.

#### GAJI POKOK DAN THR PT. BHS TEX WONOPRINGGO PEKALONGAN TAHUN 2014

0

| NO | NAMA            | MASA<br>KERJA | UPAH<br>POKOK | THR | TOTAL<br>UPAH |
|----|-----------------|---------------|---------------|-----|---------------|
| 1  | AMIRRUDIN       | 4             | 250.000       |     |               |
| 2  | ANDI PURNOMO    | 4             | 200.000       |     |               |
| 3  | DODI SETIAWAN   | 5             | 300.000       |     |               |
| 4  | NUNUNG HERAWATI | 4             | 500.000       |     |               |
| 5  | DIAN LUPITA     | 5             | 500.000       |     |               |
| 6  | SULASTRI        | 5             | 600.000       |     |               |
| 7  | ENDRIYANTO      | 4             | 300.000       |     |               |
| 8  | AGUS HARYANTO   | 4             | 700.000       |     |               |
| 9  | HERI RUSTANDI   | 5             | 500.000       |     |               |
| 10 | WAHYU UTOMO     | 5             | 750.000       |     |               |
| 11 | IKA RAHAYU      | 4             | 700.000       |     |               |
| 12 | DEWI RUSMAWATI  | 5             | 500.000       |     |               |
| 13 | SLAMET RAHARJO  | 5             | 600.000       |     |               |
| 14 | SUWANDI         | 4             | 750.000       |     |               |
| 15 | ENDANG LESTARI  | 4             | 800.000       |     |               |
|    | JUMLAH          |               |               |     |               |

KETENTUAN SOAL

- Masa Kerja 4 tahun mendapat THR = 25 % Masa Kerja 5 tahun mendapat THR = 35 % Carilah upah THR tersebut dengan menggunakan rumus If Tunggal ! =if(c3=4;25%\*d3;35%\*d3)
- 2. Cari Total upah tersebut ! = UPAH POKOK + THR
- 3. Carilah jumlah tersebut ! = GUNAKAN AUTO SUM

#### DAFTAR GAJI KARYAWAN

PT. HISBULLAH JAKARTA

**TAHUN 2014** 

| NO | NAMA               | GOLONGAN | GAJI    | TUNJANGAN | TOTAL GAJI |
|----|--------------------|----------|---------|-----------|------------|
| 1  | ZAKARIA            | 1        | 500.000 |           |            |
| 2  | HARUN SAMSUDIN     | 3        | 600.000 |           |            |
| 3  | KURNIAWAN BAYU AJI | 4        | 350.000 |           |            |
| 4  | TWERIANTI NUZULITA | 2        | 450.000 |           |            |
| 5  | TITA SAKURA        | 2        | 500.000 |           |            |
| 6  | SRI ADRIANI        | 4        | 400.000 |           |            |
| 7  | JOKO MARUTO        | 3        | 600.000 |           |            |
| 8  | TIA APRILIA        | 1        | 750.000 |           |            |
| 9  | SANIA SALSABILA    | 2        | 450.000 |           |            |
| 10 | WINDY HARUM SARI   | 4        | 300.000 |           |            |
| 11 | TIA PERMATA SARI   | 3        | 450.000 |           |            |
| 12 | FANITA NINGRUM     | 1        | 500.000 |           |            |
| 13 | SUSI EKWANTI       | 2        | 350.000 |           |            |
| 14 | DEDY RIZALDI       | 4        | 600.000 |           |            |
| 15 | MELIANA DEWI       | 3        | 700.000 |           |            |
|    | JUMLAH             |          |         |           |            |

#### **KETENTUAN SOAL :**

- 1. Carilah berapa tunjangan pegawai tersebut diatas, jika :
  - -- Gol 1 besar tunjangan 20%
  - -- Gol 2 besar tunjangan 30%
  - -- Gol 3 besar tunjangan 40%
  - -- Gol 4 besar tunjangan 50%

Gunakan Fungsi If ganda !

= if(C3 = 1;20%\*D3; IF(C3 = 2;30%\*d3; if(C3 = 3;40%\*D3; IF(C3 = 4;50%\*D3))))

- 2. Carilah total gaji :gaji +tunjangan
- 3. Carilah jumlah gaji, tunjangan dan total gaji !

#### GAJI POKOK DAN THR KARYAWAN LEPAS PT"INDRA JAYA TEX" SEMARANG TAHUN 2014

| NO | NAMA           | MASA<br>KERJA | JUMLAH<br>ANAK | GAJI<br>POKOK | THR | TOTAL<br>GAJI |
|----|----------------|---------------|----------------|---------------|-----|---------------|
| 1  | Amir Amirudin  | 3             | 2              | 200.000       |     |               |
| 2  | Burhanudin     | 4             | 3              | 350.000       |     |               |
| 3  | Cucik Inggit   | 5             | 4              | 400.000       |     |               |
| 4  | Dodik Prasetyo | 3             | 1              | 200.000       |     |               |
| 5  | Edi Kumaya     | 4             | 2              | 350.000       |     |               |
| 6  | Feri Salim     | 5             | 3              | 400.000       |     |               |
| 7  | Gunawan soleh  | 5             | 4              | 400.000       |     |               |
| 8  | Heruwanto      | 3             | 2              | 200.000       |     |               |
| 9  | Iman Sudibyo   | 4             | 1              | 350.000       |     |               |
| 10 | Joni Manurung  | 4             | 5              | 350.000       |     |               |
| 11 | Hasan Amri     | 4             | 1              | 400.000       |     |               |
| 12 | Dahlia         | 3             | 2              | 200.000       |     |               |
| 13 | Siti Malik     | 5             | 3              | 350.000       |     |               |
| 14 | Dulmanan       | 3             | 4              | 350.000       |     |               |
| 15 | lan Antono     | 4             | 5              | 400.000       |     |               |
| 16 | Amat Sholeh    | 3             | 4              | 200.000       |     |               |
|    | JUMLAH         |               |                |               |     |               |

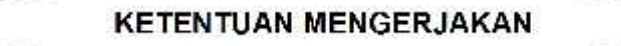

- Carilah berapa jumlah THR, dengan ketentuan sebagai berikut : Pegawai akan mendapat THR sebesar 5% dari gaji , bila telah bekerja minimum 4 tahun dan memiliki 4 orang anak sedangkan yang bekerja kurang dari 4 tahun dan memiliki anak kurang dari 4 orang mendapat 3% dari gaji pokok. Gunakan gabungan fungsi logika IF dan AND. =if(and(C5>=4;d5>=4);5%\*e5;3%\*e5)
- 2. Cari Jumlah Total Gaji =gaji pokok+THR
- 3. Carilah juga jumlah anak, gaji pokok, THR dan Total gaji, GUNAKAN AUTO SUM

#### PENGUMUMAN KELULUSAN TARUNA ANGKATAN LAUT REPUBLIK INDONESIA TAHUN 2014

| NO | NAMA PESERTA       | TINGGI<br>BADAN | NILAI UJIAN | KETERANGAN |
|----|--------------------|-----------------|-------------|------------|
| 1  | Fanita Ningrum     | 175             | 55          |            |
| 2  | Tia Aprilia        | 159             | 50          |            |
| 3  | Siti Badriyah      | 170             | 90          |            |
| 4  | Teguh adi W        | 160             | 60          |            |
| 5  | Joko Pitoyo        | 155             | 50          |            |
| 6  | Sandra Darusman    | 150             | 70          |            |
| 7  | Bambang Setiaji    | 155             | 55          |            |
| 8  | Ahcmad Sodig       | 165             | 90          |            |
| 9  | Dadang S. Manaf    | 170             | 55          |            |
| 10 | Bariyatul Kamliyah | 154             | 55          |            |
| 11 | Nona Ninik         | 175             | 50          |            |
| 12 | Nina Maranti       | 157             | 50          |            |
| 13 | Vita Vitaya        | 163             | 65          |            |
| 14 | Pita Ningrum       | 163             | 60          |            |
| 15 | Bangun Harja       | 158             | 50          |            |
| 16 | Maman              | 169             | 75          |            |
| 17 | Hermawan           | 160             | 60          |            |
| 18 | Karlina            | 155             | 55          |            |

#### **KETENTUAN SOAL :**

- 1. Peserta seleksi dinyatakan "DITERIMA", apabila nilai ujian minimum 60 atau tinggi badan minimum 160 cm, selain itu dinyatakan "GAGAL"
- Gunakan Gabungan Fungsi Logika IF dengan OR Rumusnya adalah : = if(or(c2>=160;d2>=60);"diterima";"gagal").
- 3. Simpan di folde anda dengan nama file Lat 11

#### LAPORAN GAJI PEGAWAI PT"REJO MULYO" JL. SIBEDUG 234 KAJEN

TUNJANGAN TAHUN GAJI MASA GAJI POT. GAJI NO NAMA NIP GOL URUT PEGAWAI MASUK POKOK KERJA KOTOR RUTIN BERSIH HARI SEJAH SOSIAL JABATAN KELUARGA TUA TERA 1110 ZARIMA 235000 14 1 А 1989 2 JEKI 1111 А 1990 235000 13 1112 | SITI 3 С 1991 125000 12 4 1113 ALMA В 11 1992 120000 1114 BAMBANG 5 1993 300000 10 А 1115 EDI 1994 6 В 175000 9 7 1116 DIDIK С 1995 325000 8 8 1117 FARIZ 1996 345000 7 А 9 1118 ULFA 1997 560000 С 6 10 1119 MAMAN 170000 5 В 1998 JUMLAH GAJI BERSIH GAJI BERSIH TERBESAR **GAJI BERSIH TERKECIL** RATA-RATA GAJI BERSIH

#### Ketentuan pengisian

\* Masa kerja = Tahun sekarang-Tahun masuk kerja

- \* Tunjangan jabatan = 15 % \* gaji pokok
- \* Tunjangan keluarga = 12 % \* gaji pokok
- \* Tunjangan Hari Tua = 10 %\*GAJI POKOK
- \* Tunjangan Sejahtera =7.5%\*gaji pokok
- \* Tunjangan sosial = 8%\* gaji pokok
- \* Gaji Kotor = Gaji pokok +seluruh tunjangan
- \* potongan rutin = 5 % \* gaji pokok
- \* Gaji Bersih = gaji kotor-potongan rutin

#### LATIHAN-13

Buatlah Grafik Laporan Jumlah Penumpang Bus COYO dari Bulan Januari-Mei 2014 Dengan berdasarkan Tabel Laporan sebagai berikut :

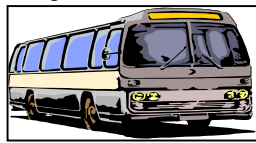

#### PO COYO LAPORAN JUMLAH PENUMPANG JAN-MEI 2014

| REDANCKAT  | BULAN |     |     |     |     |  |  |  |  |
|------------|-------|-----|-----|-----|-----|--|--|--|--|
| DERANGRAT  | JAN   | FEB | MAR | APR | MEI |  |  |  |  |
| SEMARANG   | 235   | 220 | 243 | 240 | 240 |  |  |  |  |
| PEKALONGAN | 241   | 230 | 238 | 245 | 241 |  |  |  |  |
| CIREBON    | 233   | 225 | 231 | 241 | 245 |  |  |  |  |

#### GRAFIK JUMLAH PENUMPANG PO COYO

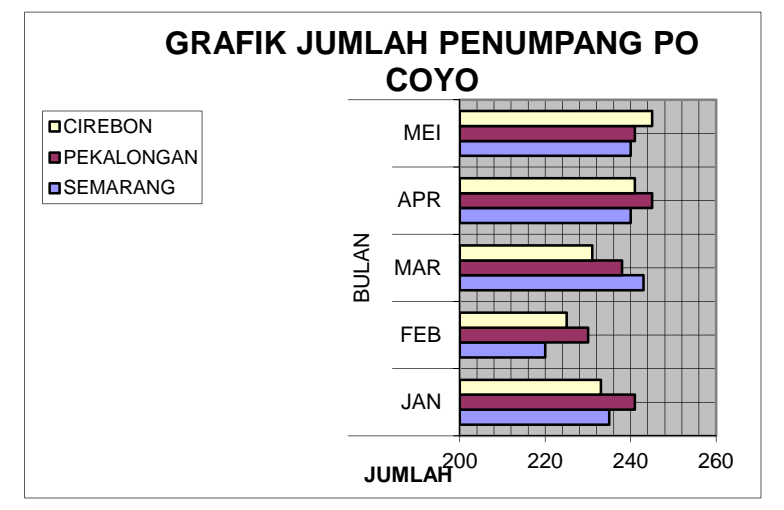

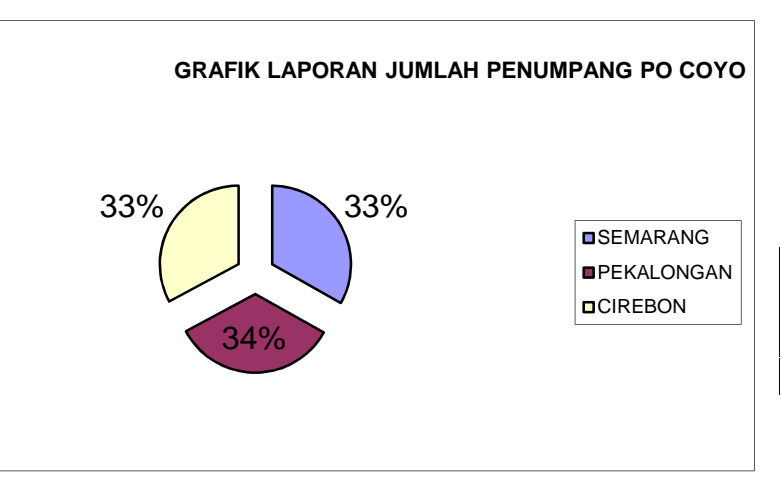

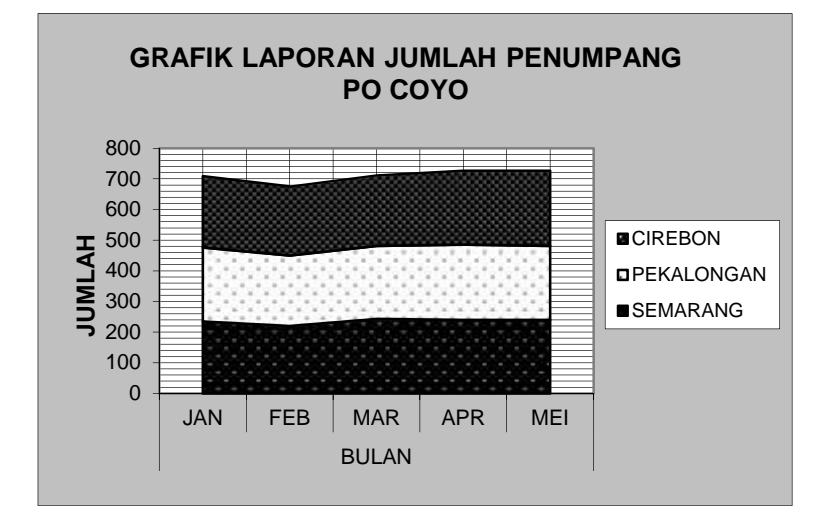

45

#### Perintah :

1. Buatlah Grafik tentang penjualan tiket Kereta Api Cabang Pekalongan Tahun 2014

2. Jika Betul maka hasilnya akan seperti gambar 0.1.

#### DATA PENJUALAN TIKET KERETA API CABANG PEKALONGAN TAHUN 2014

| TUJUAN   | JAN | FEB | MAR | APR | MEI | JUN |
|----------|-----|-----|-----|-----|-----|-----|
| BANDUNG  | 220 | 330 | 245 | 430 | 490 | 500 |
| JOGYA    | 300 | 310 | 345 | 420 | 490 | 560 |
| SOLO     | 200 | 330 | 200 | 430 | 480 | 570 |
| SURABAYA | 190 | 320 | 230 | 450 | 410 | 590 |
| JAKARTA  | 340 | 400 | 350 | 490 | 510 | 610 |

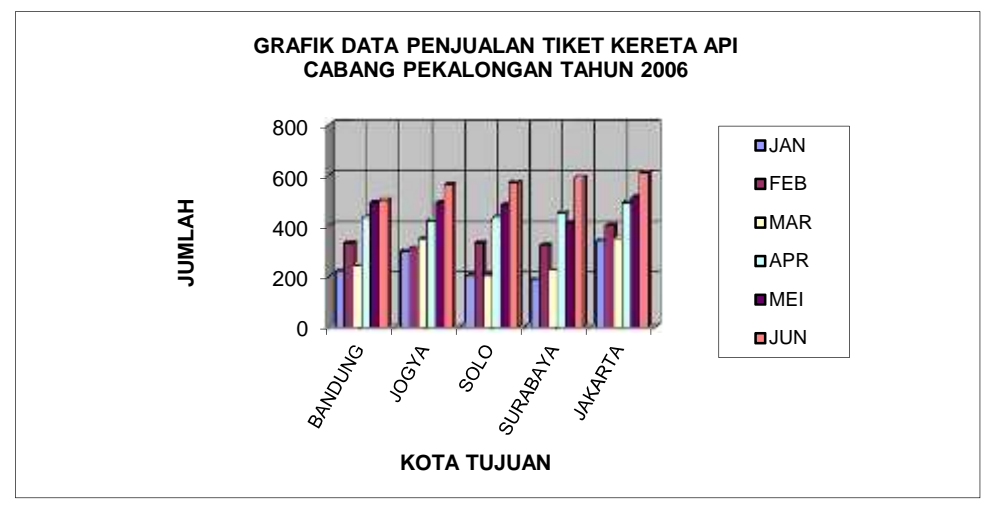

Gb. 01

# TABEL KESETIAAN

|    |                   |               | ILAI TE        | S             |                        |              |
|----|-------------------|---------------|----------------|---------------|------------------------|--------------|
| NO | NAMA PESERTA TEST | KEJUJU<br>RAN | PENGER<br>TIAN | PERHAT<br>IAN | TOTAL<br>NILAI<br>TEST | KETERANGAN   |
| 1  | DAMAN             | 24            | 10             | 56            | 90                     | SANGAT SETIA |
| 2  | ALAM KUSUMA       | 45            | 23             | 23            | 91                     | SANGAT SETIA |
| 3  | ANDIKA PUTRA      | 21            | 21             | 12            | 54                     | TIDAK SETIA  |
| 4  | DIDIK             | 41            | 61             | 23            | 125                    | SANGAT SETIA |
| 5  | SIRKUTAMA         | 35            | 23             | 26            | 84                     | SANGAT SETIA |
| 6  | CUT KEKE          | 12            | 23             | 43            | 78                     | SETIA        |
| 7  | PUTRA MULIA       | 45            | 23             | 19            | 87                     | SANGAT SETIA |
| 8  | JAYADWIPA         | 48            | 43             | 32            | 123                    | SANGAT SETIA |
| 9  | SARINDI           | 51            | 21             | 21            | 93                     | SANGAT SETIA |
| 10 | BALAMA            | 23            | 10             | 12            | 45                     | TIDAK SETIA  |
| 11 | KALIMAH           | 57            | 12             | 23            | 92                     | SANGAT SETIA |
| 12 | BARIYATUL         | 12            | 23             | 10            | 45                     | TIDAK SETIA  |
| 13 | KAMALIYAH         | 45            | 5              | 24            | 74                     | SETIA        |
| 14 | KHUZAEMAH         | 21            | 11             | 56            | 88                     | SANGAT SETIA |
| 15 | DWIKA JAYA        | 41            | 19             | 47            | 107                    | SANGAT SETIA |
| 16 | POLO              | 35            | 16             | 17            | 68                     | SETIA        |
| 17 | ANDIKA RAMA       | 46            | 10             | 56            | 112                    | SANGAT SETIA |
| 18 | DALAILAMA         | 45            | 32             | 47            | 124                    | SANGAT SETIA |
| 19 | SISILIYA          | 9             | 7              | 9             | 25                     | TIDAK SETIA  |
| 20 | KARNOTO           | 51            | 54             | 15            | 120                    | SANGAT SETIA |
|    | JUMLAH            |               |                |               |                        |              |
|    | NILAI MAKSIMAL    |               |                |               |                        |              |
|    | NILAI MINIMAL     |               |                |               |                        |              |
|    | RATA-RATA         |               |                |               |                        |              |

Petunjuk mengerjakan

- 1. Hitunglah Total nilai Test
- 2. Isi Keterangan dengan Fungsi IF
  - Jika Total nilai Test lebih besar dari 80, maka "sangat setia"
  - Jika Total nilai Test lebih besar dari 65, maka "setia"
  - Jika Total nilai Test kurang dari 65, maka "tidak setia"
- 3. Hitung Jumlah, nilai maksimal, minimal, rata-rata dari kejujuran, pengertian, perhatian.
- 4. Urutkan dengan data Sort menurut abjad naik ( dari A-Z ), dari nama peserta test.
- 5. Simpan di Folder anda dengan nama File : Lat.26 EXC.

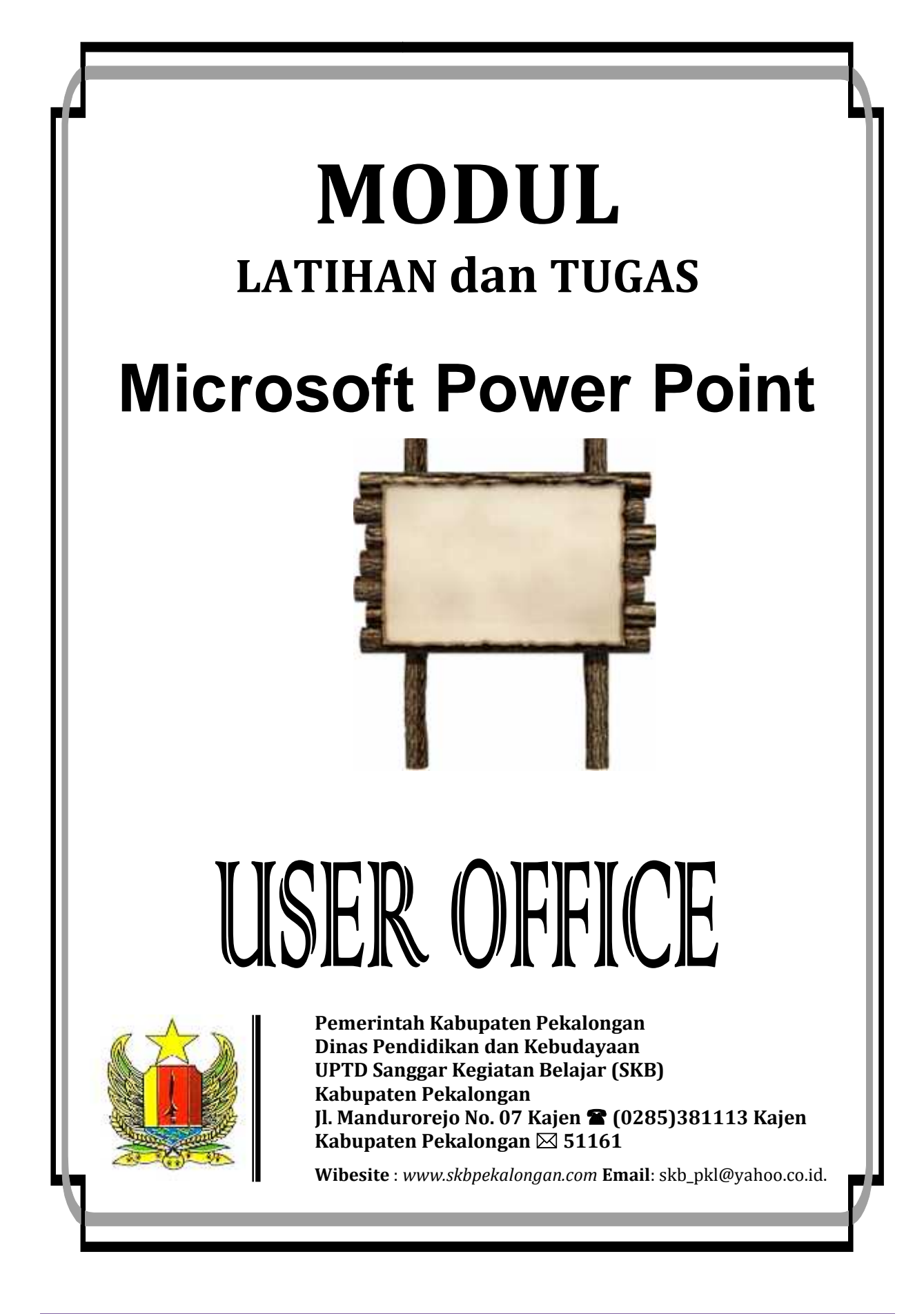

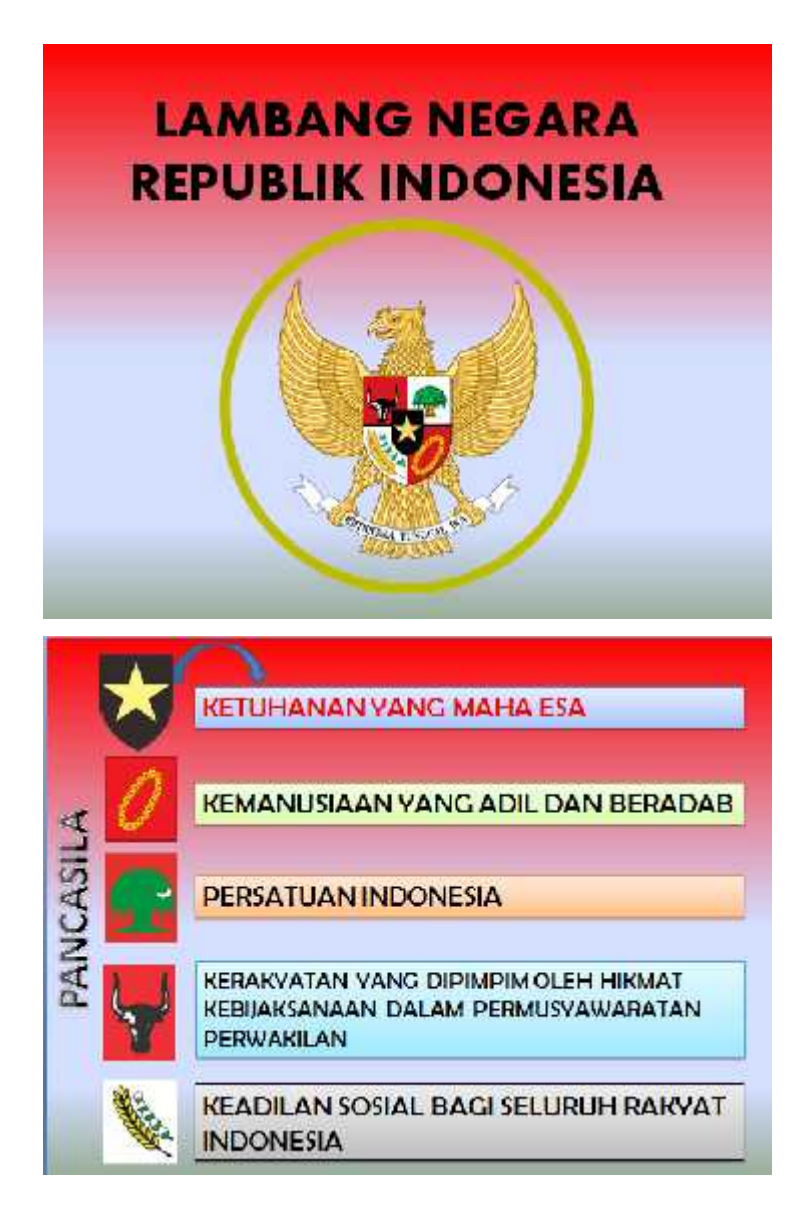

#### Petunjuk Pengerjaan:

- 1. Ketik naskah di atas menjadi 6 slide
- 2. Transition to this slide :memakai newsflash, transition speed : Fast, apply to all
- 3. Costum animation : wipe, Star : after previous, Direction : From Left, Speed : Fast

- 1. Buatlah presentasi di bawah ini dengan ketentuan sebagai berikut :
  - a. Jenis huruf untuk judul Arial 34 dan untuk isi Arial 28
  - b. Gunakan layot dengan jenis Bullet list
  - c. Untuk Slide title buatlah tebal dan rata tengah
  - d. Gunakan Bullet list yang sesuai seperti pada soal

#### Slide I : BAGAIMANA MENCARI PELANGGAN BARU

Oleh : Team SKB Kab. Pekalongan

Slide II : TANYA SIAPA YANG ANDA KENAL

- Meninjau kembali para pelanggan yang bersikap menerima
- Mungkin seseorang yang anda temui di seminar atau pameran
- Menghubungi orang yang tidak dikenalnya
- Menghubungi teman atau rekan binis

Slide III : MEMBINA HUBUNGAN PIHAK KEDUA

- ✤ Membangun rasa akrab dengan setiap orang
- Menggunakan telepon untuk menyapa pelanggan/teman
- 2. Berilah template pada slide anda dengan pilihan whirlpool
- 3. Lakukan slide show hingga anda paham betul bagaimana menjalankan presentasi
- 4. Berilah transisi, dan custum animation!
- 5. Simpan presentasi tersebut dengan nama : Pelanggan Baru

- 1. Buatlah 4 buah slide dengan tema sebagai berikut :
  - a. Slide I : Berbagai krisis yang terjadi di Indonesia
    - ✓ Krisis Moneter
    - ✓ Krisis Ekonomi
    - ✓ Krisis Kepercayaan
  - b. Slide II : Krisis Moneter di Indonesia
    - Anjlognya Nilai Tukar Rupiah Terhadap Dolar Amerika
    - ☑ Hilangnya kepercayaan masyarakat terhadapa rupiah
    - ☑ Banyak modal yang di parker di Bank Luar Negeri
    - ☑ Runtuhnya sector perbankan Indonesia
  - c. Slide III : Krisis Ekonomi di Indonesia
    - Banyaknya perusahaan yang bangkrut
    - Meningkatnya pengangguran
    - Merosotnya pendapatan masyarakat
    - Meningkatnya rakyat miskin
  - d. Slide IV : Krisis Kepercayaan
    - Hilangnya kepercayaan rakyat pada penguasa
    - Terlalu banyak penyelewengan yang terjadi pada penguasa
    - Tidak adanya figure pimpinan yang jadi tauladan
- 2. Desain dari masing-masing slide sesuai dengan kreasi anda
- 3. Berilah transition, animasi, sesuai selera anda
- 4. Simpan slide anda dengan nama file Indonesia menangis

# MENGGUNAKAN HYPERLINK

1. Buatlah file presentasi baru yang terdiri dari ( empat ) presentasi seperti presentasi berikut ini :

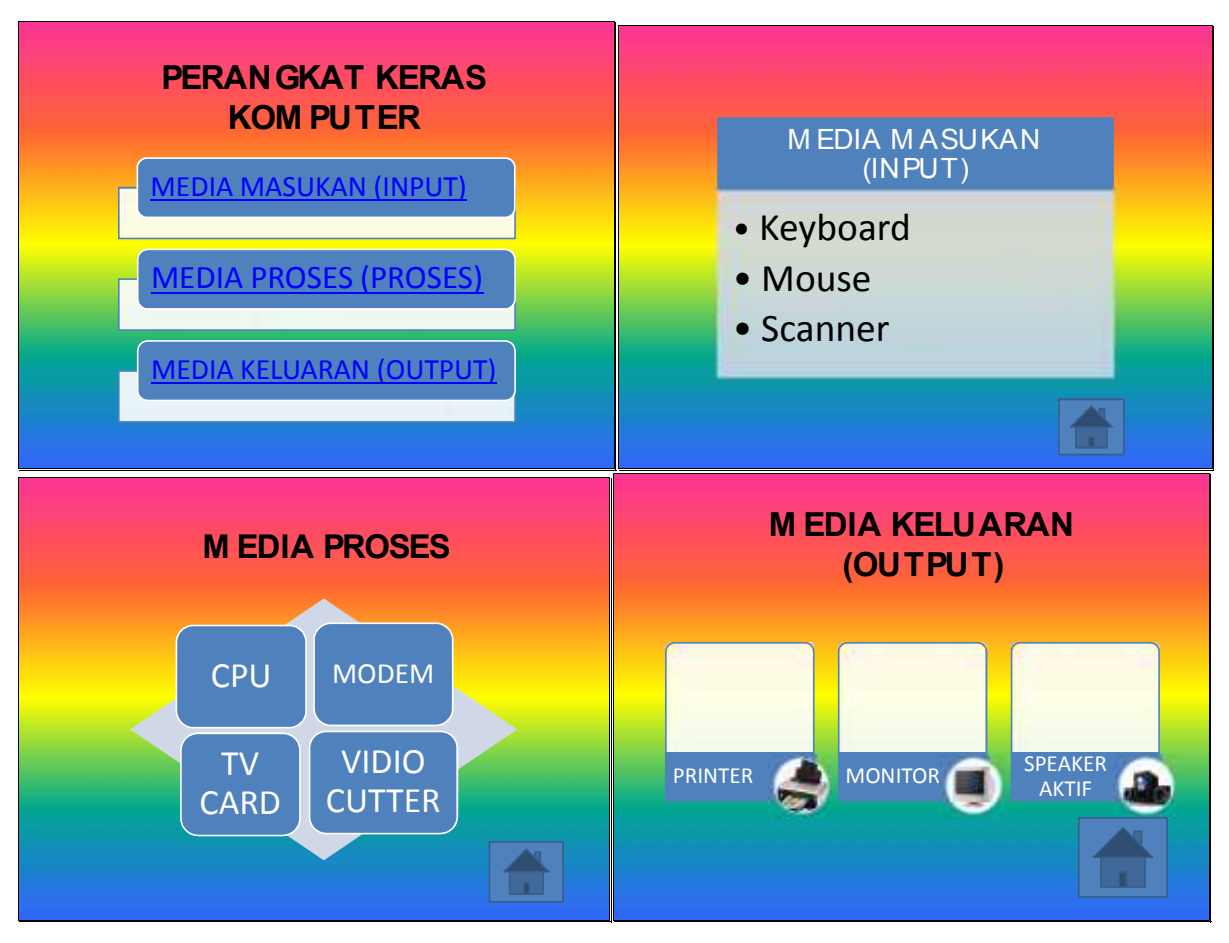

- 2. Pada slide pertama, blocklah teks bertuliskan "media masukan" kemudian klik pulldown menu insert hyperlink hingga muncul kotak dialog insert hyperlink, klik perangkat keras komputer, kemudian klik bookmark, klik media masukan ( slide ke-2), klik OK.
- 3. Maka pada teks yang anda block tadi akan digarisbawahi yang menunjukan bahwa teks tersebut merupakan Hyperlink.
- 4. Lakukan prosedur yang sama untuk media proses dan media masukan, kemudia isi kembali ke.... Dengan hyperlink dengan cara dan prosedur yang sama
- 5. Simpan file anda dengan nama Hiperlink 01

# **MENCETAK SLIDE SEBAGAI HANDOUT**

Langkah-langkah untuk mencetak slide adalah sebagai berikut :

- 1. Tampilkan slide yang akan dicetak
- 2. Klik menu Office Button
- 3. Klik pada pilihan print, dilayar muncul tampilan jendela print
- 4. Pada kotak name, pilih jenis printer yang akan digunakan
- 5. pada daftar pilihan Print Range, pilih satu pilihan sebagai berikut :
  - a. All, untuk mencetak seluruh presentasi yang aktif
  - b. Current slide, untuk mencetak slide yang aktif
  - c. Selection, untuk mencetak slide yang disorot
- 6. Pada kotak pilihan print what, pilihan apa yang akan dicetak: slide, handout, notes pages, atau outline view.
- 7. Pada kotak Cek List, pilih salah satu pilihan :
  - a. Grayscale, slide dicetak dengan warna abu-abu
  - b. Pure black and white, slide dengan warna hitam putih
  - c. Include Animation, apabila gambar berikut animasi slide keduanya ingin di cetak.
  - d. **Scale to fit paper**, apabila scale hasil cetakan secara otomatis menyesuaikan dengan ukuran kertas yang digunakan.
  - e. Frame slide, apabila hasil cetakan dilengkapi dengan bingkai slide
  - f. Print hidden slide, apabila slide presentasi yang tersembunyi ingin dicetak.
- 8. kotak isian **number of copies**, untuk menentukan banyaknya salinan yang akan dicetak atau di copy.
- 9. klik tombol OK untuk menutup kotak dialog tersebut .

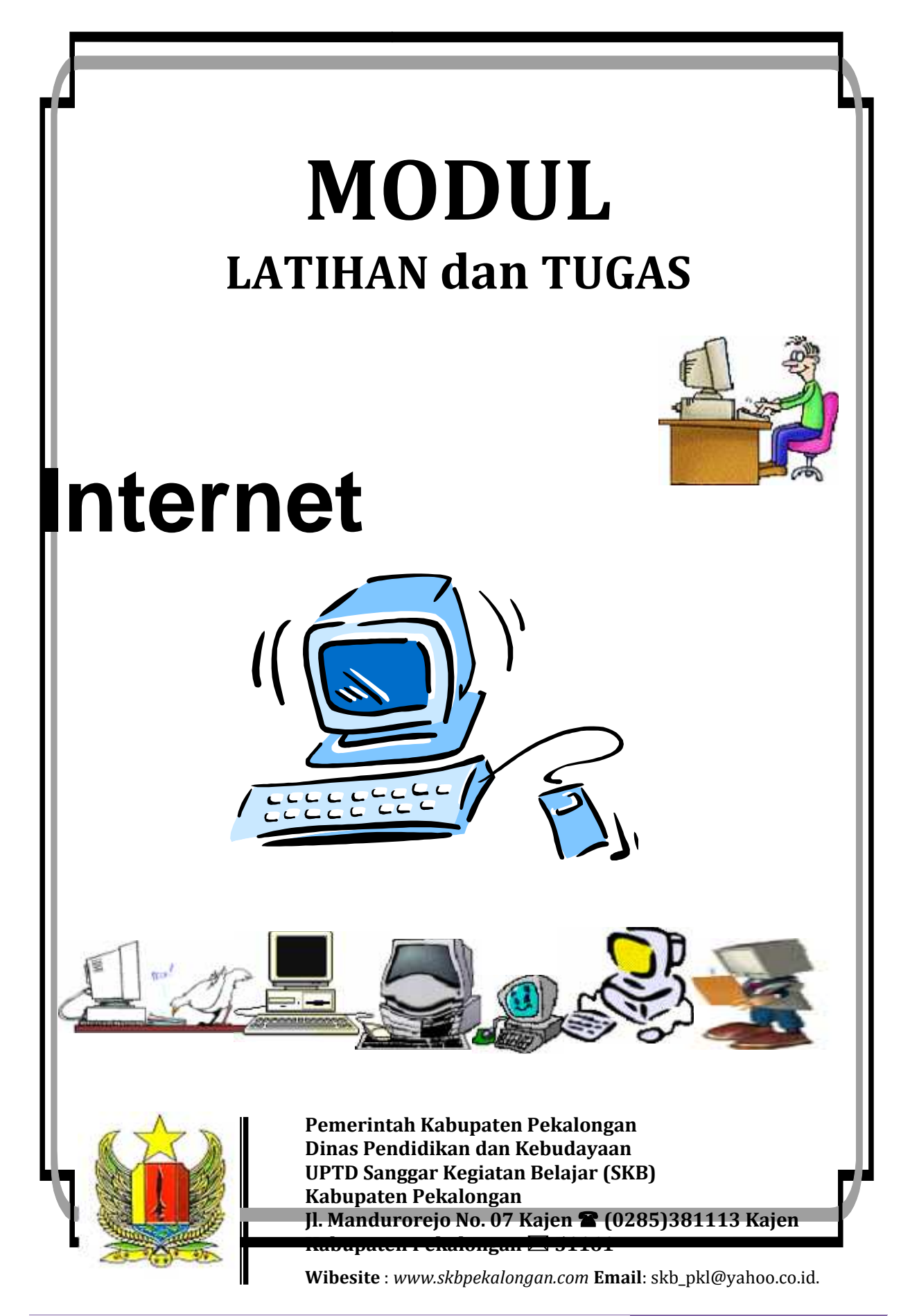

Bahan Ajar Kursus Komputer Paket C SKB Pekalongan 2014

# LATIHAN MODUL I B R O W S I N G

- 1. Lakukan Browsing dengan langkah-langkah sebagai berikut :
  - a. Klik Internet ekplorer/Mozila Firefox
  - b. Pastikan nama situs yang akan di Browsing
  - c. Ketikkan nama situs tersebut pada kolom Address
  - d. Contoh : www.skbpekalongan.com
  - e. Tekan Enter
- 2. Adapun yang harus anda Browsing adalah :
  - a. www.edukasi.kemdikbud.go.id
  - b. www.pekalongankab.go.id
  - c. www.paudjateng.com
  - d. www.paud.kemdikbud.go.id
- 3. Lakukan download halaman web berikut dengan menggunakan :
  - a. Menu File Save As
  - b. Menu Save Target As
  - c. Klik Kanan Save Picture As

#### Adapun situs yang harus anda download adalah :

- www.4shared.com
- www.skbpekalongan.com
- www.kapanlagi.com

#### LATIHAN MODUL II

# **SEARCH ENGINE**

- Carilah lewat Google informasi tentang alamat situs-situs perguruan tinggi negeri di Indonesia minimal 5 situs. Masukilah situs-situs tersebut dan simpanlah halaman utamanya di komputer Anda. Editlah salah satu halaman web tersebut menggunakan Ms. Word. Utamakan Keutuhan informasi penting yang diberikan, dan cetaklah dalam selembar kertas. Ketik ; www.google.com
- Gunakan mesin pencarian selain Google, yakni dengan www.altavista.com dan www.search.com, atau lewat www. yahoo.com. Carilah informasi berikut ini :
  - a. Informasi tentang pendidikan
  - b. Informasi tentang Makalah TK
  - c. Informasi tentang Pendidikan Komputer
  - d. Informasi tentang PAUD

# LATIHAN MODUL III

# **MENGGUNAKAN E-MAIL**

- 1. Buatlah /daftarlah e-mail atas nama anda dengan Yahoo/google, jika kurang jelas tanyakan pada tentor anda.
- 2. Karena anda sudah memiliki e-mail, maka bukalah / ceklah e-mail anda!, adapaun langkah membaca e-mail adalah sebagai berikut :
  - a. Klik Inbox atau Check Mail
  - b. Tampil daftar surat masuk, tampilan dengan huruf tebal adalah surat yang belum dibaca.
  - c. Clik salah satu subject surat maka akan muncul isi surat tersebut.
- 3. Bagaimana cara yang baik untuk membaca e-mail yang cukup panjang, supaya hemat?
  - a. Sebaiknya jangan dibaca dalam inbox.
  - b. Untuk menghemat pulsa, langsung simpan e-mail itu ke dalam hardisk, tutup internet, baru dibaca
- 4. Ikutilah trik mengirim e-mail agar lebih hemat !. Kemudian praktekan!
  - a. Ketiklah surat anda dengan Ms. Word, setelah selesai simpanlah
  - b. Blok seluruh surat anda, dengan edit, select All
  - c. Klik edit, klik copy
  - d. Buka e-mail anda
  - e. Klik compose
  - f. Setelah masuk ke jendela compose, ketik alamat yang akan dituju, isi tema surat anda pada kotak subject, lalu klik edit klik paste.
  - g. Klik send untuk mengirim
- 5. Lakukan cara berikut ini untuk mengirim atau menyertakan File!
  - a. Buka e-mail anda lalu klik compose
  - b. Pada kotak To ketik alamat yang akan dituju, pada subject ketik tema surat anda
  - c. Anda bisa membuat pesan pada surat anda, untuk mendampingi file yang akan dikirim, misalkan " klik attachment untuk membuka file saya"
  - d. Klik edit attachment, maka akan masuk ke jendela attachments
  - e. Klik Browse untuk untuk mencari file yang akan dikirim
  - f. Keluar kotak dialog choose file
  - g. Klik kotak look in untuk mencari tempat file yang akan dikirim berada, setelah ketemu doble kliklah file itu
  - h. Kembali ke jendela attachment, dan nama file dipilih sudah tertera
  - i. Klik attach File
  - j. Tunggu proses pembacaan selesai
  - k. Klik Done
  - l. Kembali ke inbox, klik edit attachment, jika ada file lain yang akan dikirim.

m. Klik send

n. File sudah terkirim

#### LATIHAN MODUL IV

# **MENGGUNAKAN CHATING**

- 1. Fasilitas apa saja yang dapat digunakan untuk chating?
- 2. lakukan chating dengan Yahoo Massengger, dan bincang-bincanglah dengan regional setting dengan wilayah Yogjakarta !
- 3. Buatlah Facebook
  - a. Lakukan update status, coment status
  - b. Lakukan perbincangan (chatting) dengan facebook
  - c. Kirim file exe, doc via facebook

# **Tentang Penulis**

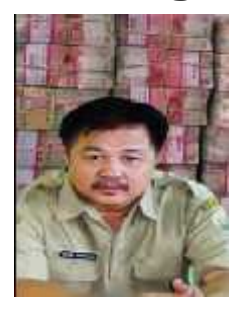

Lahir di Karanganyar, 8 Juli 1965. Berprofesi sebagai Pamong Belajar pada Sanggar Kegiatan Belajar (SKB) Kabupaten Pekalongan sejak tahun 2000 sampai dengan sekarang.

Menyelesaikan pendidikan Sarjana (S1) pada Jurusan Pendidikan Luar Sekolah Fakultas Keguruan dan Ilmu Pendidikan (FKIP) Universitas Negeri Surakarta (UNS) lulus tahun 1989.

Pernah menjadi juara Nasional ke IV pada Jambore PTK PAUDNI Tahun 2009 kategori Pamong Belajar. Tahun 2012 Juara 2 Lomba Aprsiasi PTK PAUDNI Berprestasi Tk. Provinsi Jawa Tengah. Tahun 2014 Juara 2 Lomba Pamong Belajar Tk. Provinsi Jawa Tengah.